# **PC** configurator

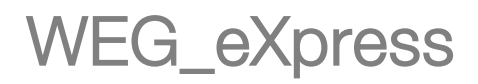

User manual

Language: English

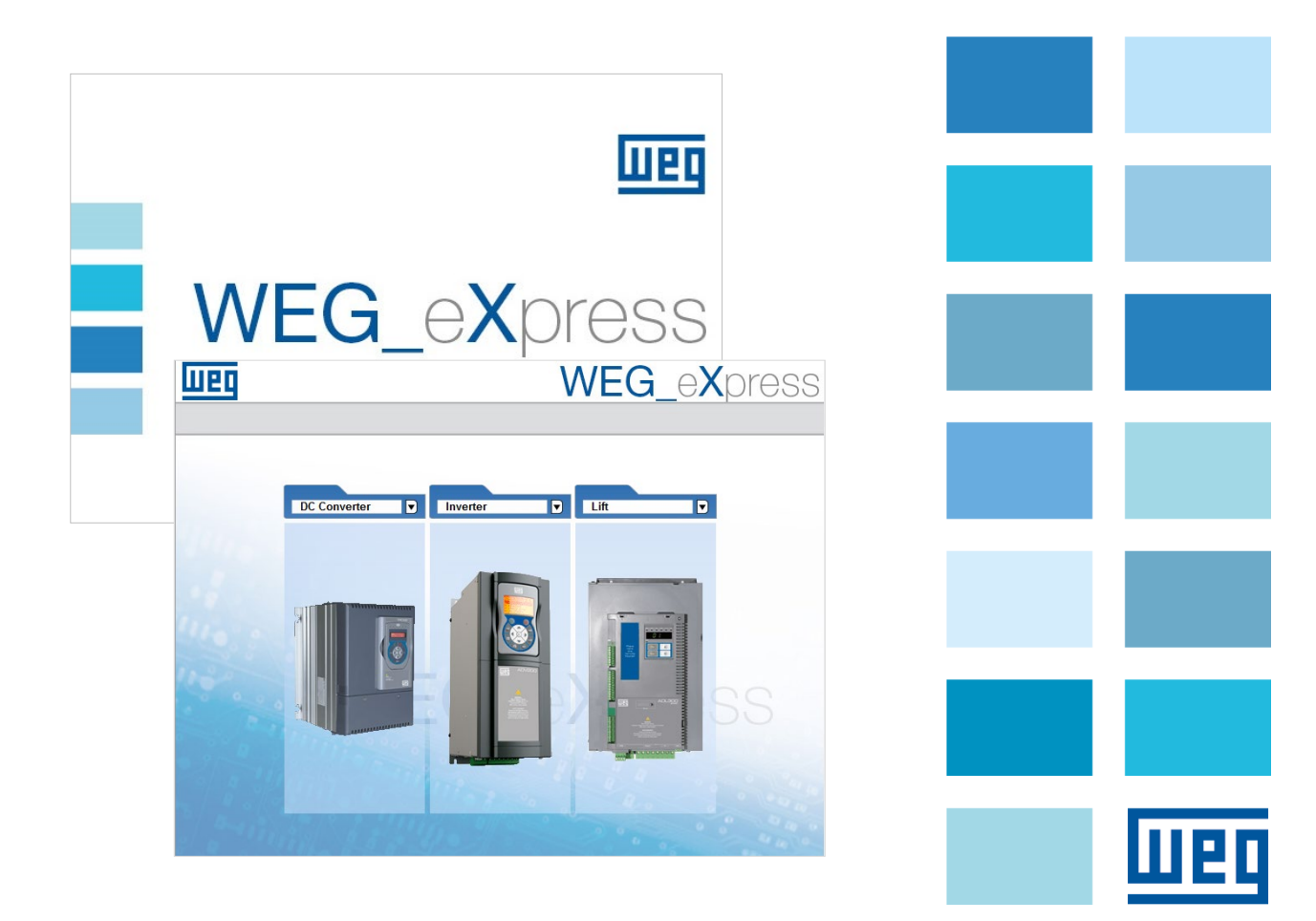

Thank you for choosing this WEG product.

Please send any feedback you may have that would help us to improve this manual to the following e-mail address: techdoc@weg.net. We would be happy to receive it.

Before using the product, read the safety instruction section carefully.

Keep the manual in a safe place and available to engineering and installation personnel during the product functioning period.

WEG Automation Europe S.r.l. reserves the right to modify products, data and dimensions without prior notice. The data can be used only for the product description and cannot be understood as legally stated properties.

All rights reserved.

## Contents

| Contents                        | 3  |
|---------------------------------|----|
| Introduction                    | 4  |
| PC requirements                 | 4  |
| Installation                    | 5  |
| Installation of Catalog         | 5  |
| Installation of Weg eXpress     | 8  |
| Wiring with WEG instrumentation | 11 |
| Work session                    | 13 |
| Device access                   | 15 |
| Automatic Mode                  | 16 |
| Manual Mode                     | 18 |
| Parameters file                 | 20 |
| Communication                   | 21 |
| Parameter control               | 23 |
| Parameter value                 | 23 |
| Read and write commands         | 24 |
| On-line mode                    | 24 |
| Read-only parameters            | 24 |
| Saving parameters               | 25 |
| Menu selection windows          | 26 |
| Parameter selection menu        | 26 |
| Wizard selection menu           | 27 |
| Recipe selection                | 28 |
| Alarms                          | 29 |
| Monitor window                  | 30 |
| Graphic window                  | 31 |
| Import Export configuration     | 32 |
| Maintenance                     | 33 |
| Convert MDPLC par file          | 39 |
|                                 |    |

## Introduction

The WEG\_eXpress configurator lets you configure and use WEG devices. To simplify configuration, the programme resembles a typical Windowstm environment, with toolbar and statusbar.

Possible operations:

- Serial communication with the device (Slink, CANopen and Modbus protocols)
- Parameter reading and writing
- Parameter saving in device flash memory
- Checking of device status

## **PC requirements**

- Pentium (or higher) processor
- Adapter for RS232/RS485/TTL and/or CANopen communication
- Windows 2000 (or higher) operating system

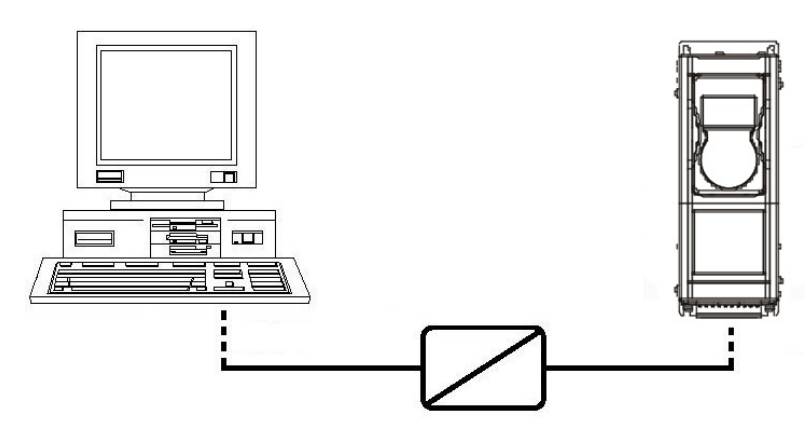

**Communication adapter** 

## Installation

The WEG\_eXpress installation must be preceded by the installation of Catalog.

### Installation of Catalog

Follow the steps below to install Catalog:

• Execute *Catalog*\_#*version*#*.exe* and the welcome screen appears:

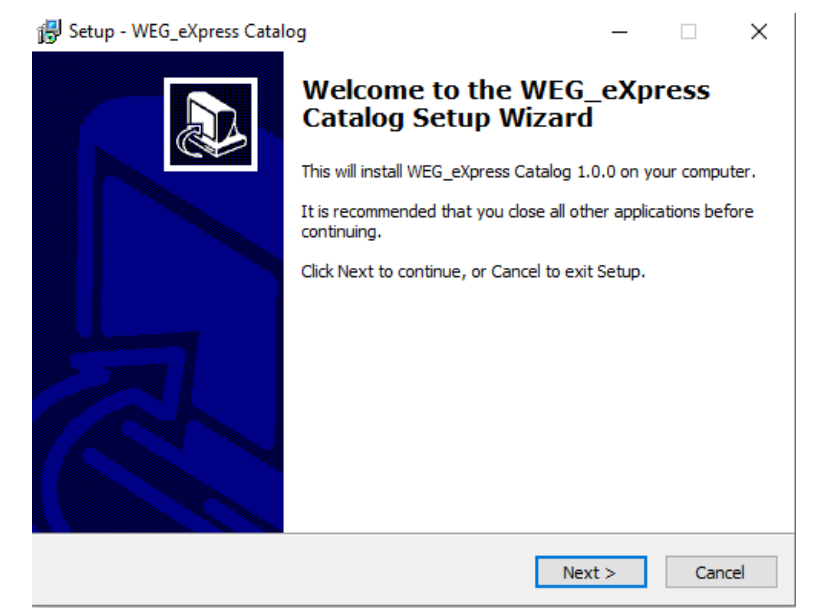

#### • Click *Next* to proceed to the next screen

| ß | Setup - WEG_eXpress Catalog                                                                                         | _                |              | ×    |
|---|----------------------------------------------------------------------------------------------------|------------------|--------------|------|
|   | License Agreement<br>Please read the following important information before continuing.                             |                  | ¢            |      |
|   | Please read the following License Agreement. You must accept the agreement before continuing with the installation. | terms of         | this         | _    |
|   | WEG AUTOMATION EUROPE SRL LICENSE AGRE                                                                              | EMENT            | · ^          |      |
|   |                                                                                                    |                  |              |      |
|   | IMPORTANT: PLEASE READ THE TERMS AND CON<br>THIS LICENSE AGREEMENT CAREFULLY BEFORE<br>SUPPLIED SOFTWARE            | IDITION<br>USING | is of<br>The |      |
|   | This License Agreement is a legal agreement betwee                                                                  | n you (          | either 🗸     |      |
|   | I accept the agreement                                                                                              |                  |              |      |
|   | O I do not accept the agreement                                                                                     |                  |              |      |
|   | < Back Nex                                                                                                    | kt >             | Car          | icel |
|   |                                                                                                    |                  |              |      |

• Read the license agreement, choose *I accept the agreement* and click *Next* to proceed

| 😼 Setup - WEG_eXpress Catalog                                                                      | _           |           | ×   |
|----------------------------------------------------------------------------------------------------|-------------|-----------|-----|
| Select Destination Location<br>Where should WEG_eXpress Catalog be installed?                      |             | <u>1</u>  | B   |
| Setup will install WEG_eXpress Catalog into the following for                                      | der.        |           |     |
| To continue, click Next. If you would like to select a different folder,                           | click Brow  | se.       |     |
| C:\Program Files (x86)\WEG PC Tools\WEG_eXpress                                                    | Brov        | vse       |     |
| At least 143,4 MB of free disk space is required.                                                  |             |           |     |
| < Back Next                                                                                        | >           | Cancel    |     |
| • Select the installation folder and click <i>Next</i> to                                          | procee      | ed        |     |
| 掲 Setup - WEG_eXpress Catalog                                                                      | _           |           | ×   |
| Ready to Install<br>Setup is now ready to begin installing WEG_eXpress Catalog on your             | r compute   | r.        | R   |
| Click Install to continue with the installation, or click Back if you want<br>change any settings. | t to reviev | v or      |     |
| Destination location:<br>C:\Program Files (x86)\WEG PC Tools\WEG_eXpress                           |             | ^         |     |
| <                                                                                                  |             | ~         |     |
| < Bark Ins                                                                                         | tall        | Cancel    |     |
| Check the settings and click <i>Install</i> to proceed starts                                      | ; the e     | xtract p  | has |
| 闘 Setup - WEG_eXpress Catalog                                                                      | _           |           | ×   |
| Installing<br>Please wait while Setup installs WEG_eXpress Catalog on your compu                   | ter.        | <u> a</u> | B   |
| Extracting files<br>C:\\Inverter\ADV200\ADV200_7_x_20\Diagrams\DiagResources\D                     | iagImage    | s\a5.gif  |     |
|                                                                                                    |             |           |     |
|                                                                                                    |             |           |     |
|                                                                                                    |             |           |     |
|                                                                                                    |             |           |     |
|                                                                                                    | [           | Cancel    |     |

At the end of the extract phase the last window appears:

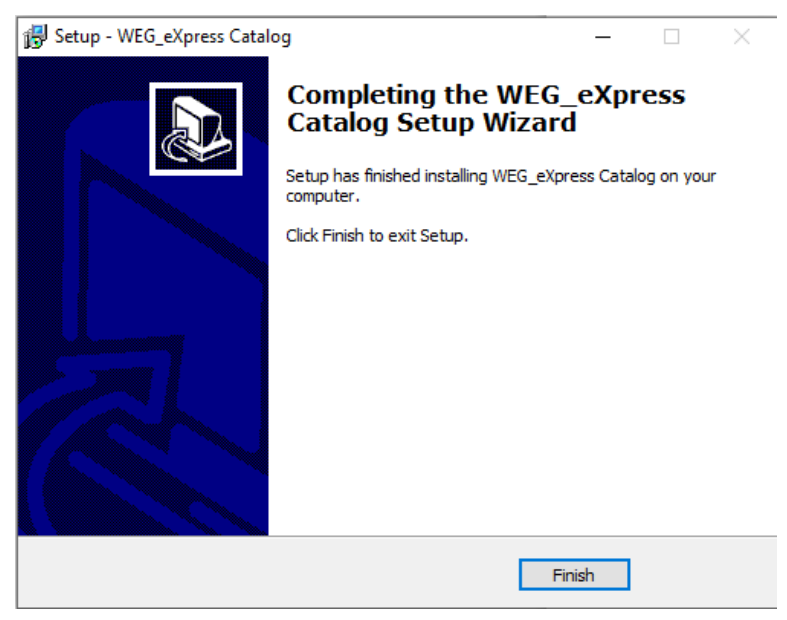

• Click *Finish* to close the setup program

### Installation of Weg\_eXpress

Follow the steps below to install Weg\_eXpress:

• Execute *Weg\_eXpress\_#version#.exe* and the welcome screen appears:

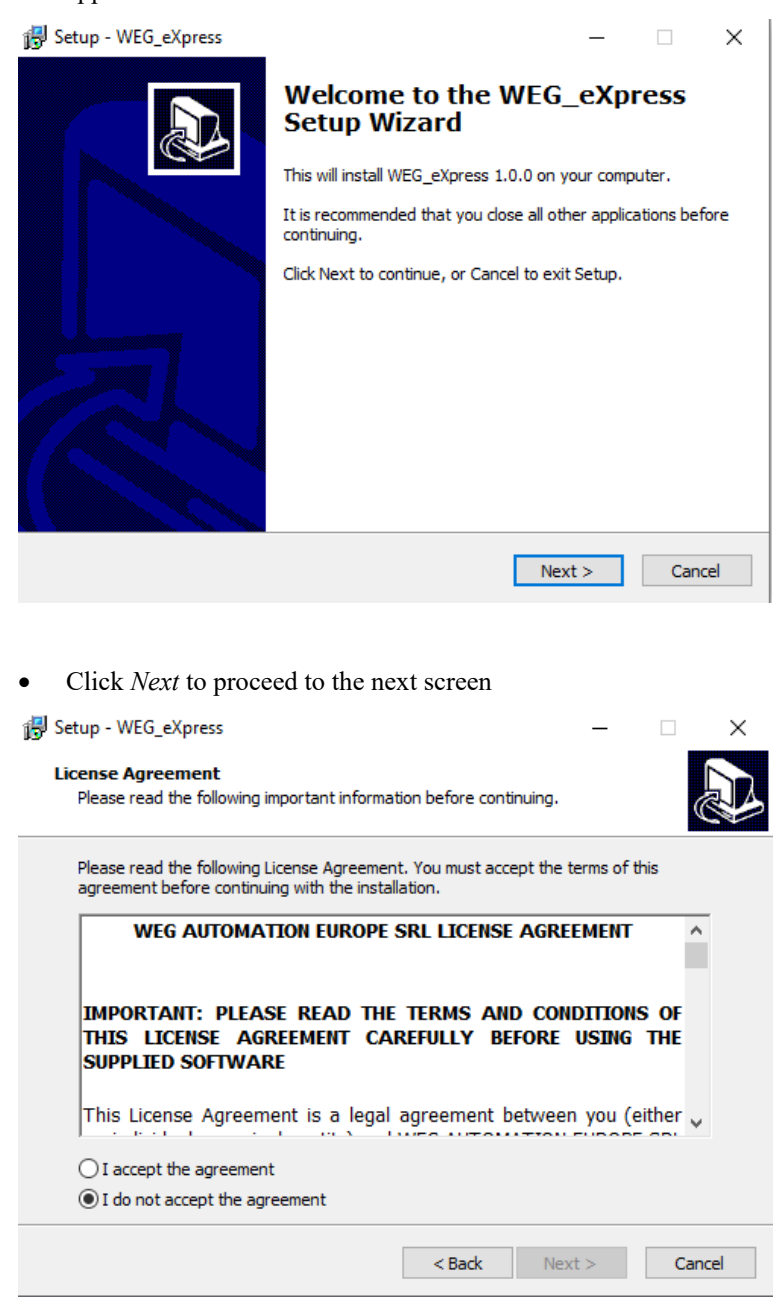

• Read the license agreement, choose *I accept the agreement* and click *Next* to proceed

| ß | Setup - WEG_eXpress                                                                                                    | _       |         | ×     |
|---|----------------------------------------------------------------------------------------------------|---------|---------|-------|
|   | Select Destination Location<br>Where should WEG_eXpress be installed?                                                                                                    |         | (       | Ð     |
|   | Setup will install WEG_eXpress into the following folder.                                                                                                    |         |         |       |
|   | To continue, click Next. If you would like to select a different folder, o                                                                                                    | click B | rowse.  |       |
|   | C:\Program Files (x86)\WEG PC Tools\WEG_eXpress                                                                                                    | I       | Browse  |       |
|   | At least 46,6 MB of free disk space is required.                                                                                                    |         |         |       |
|   | < Back Next                                                                                                    | >       | Car     | ncel  |
| • | Select the installation folder and click Next to                                                                                                    | proc    | ceed    |       |
| ß | Setup - WEG_eXpress                                                                                                    | -       |         | ×     |
|   | Select Additional Tasks<br>Which additional tasks should be performed?                                                                                                    |         |         |       |
|   | Select the additional tasks you would like Setup to perform while instal<br>WEG_eXpress, then click Next.<br>Additional shortcuts:<br>Create a desktop shortcut<br>Create a Quick Launch shortcut | ling    |         |       |
|   | < Back Next :                                                                                                    | >       | Can     | cel   |
| • | Check the settings and click <i>Next</i> to proceed; t starts                                                                                                    | he e    | extract | phase |
| ß | Setup - WEG_eXpress                                                                                                    | _       |         | ×     |
|   | Ready to Install<br>Setup is now ready to begin installing WEG_eXpress on your computer                                                                                                    |         |         |       |
|   | Click Install to continue with the installation, or click Back if you want to<br>change any settings.                                                                                             | o revie | ew or   |       |
|   | Destination location:<br>C:\Program Files (x86)\WEG PC Tools\WEG_eXpress                                                                                                    |         | ^       |       |
|   | Start Menu folder:<br>WEG                                                                                                    |         |         |       |
|   | Additional tasks:<br>Additional shortcuts:<br>Create a desktop shortcut<br>Create a Quick Launch shortcut                                                                                         |         |         |       |
|   | <                                                                                                    |         | >       |       |
|   |                                                                                                    |         |         |       |
|   | < Back Insta                                                                                                    | I       | Cano    | cel   |

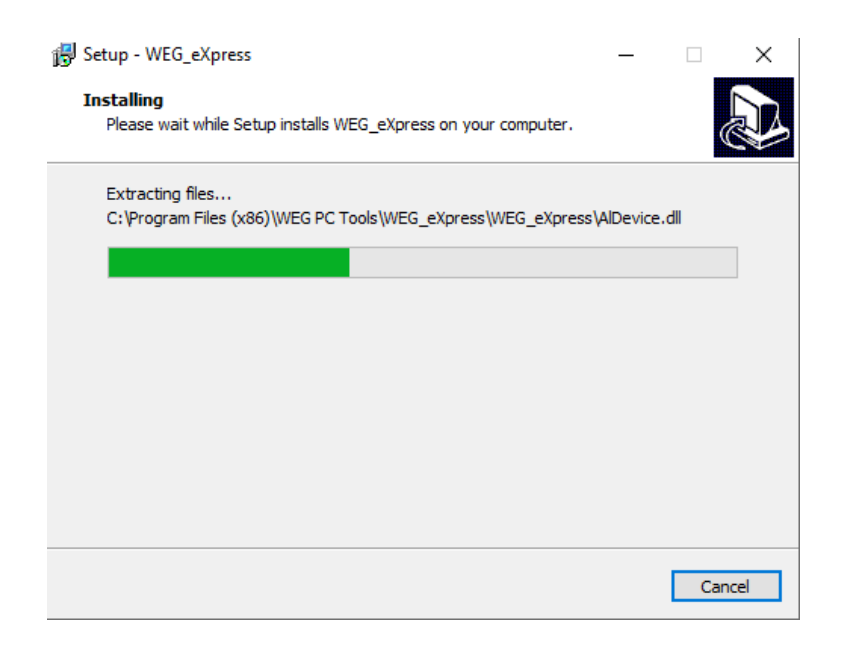

At the end of the extract phase the last window appears:

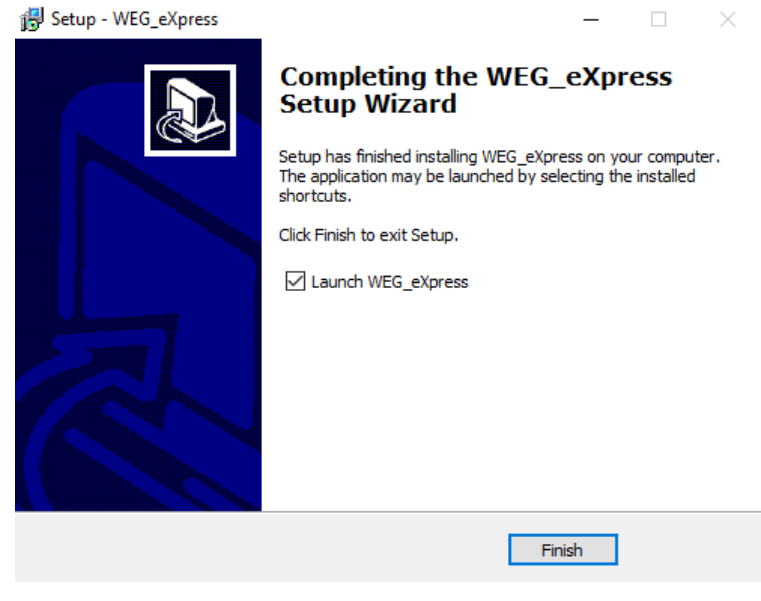

• Click *Finish* to close the setup program

### Wiring with WEG instrumentation

#### ADV200, AFE200, ADP200, FFE200, TPD32-EV:

RS232/USB PC side, RS485 drive side

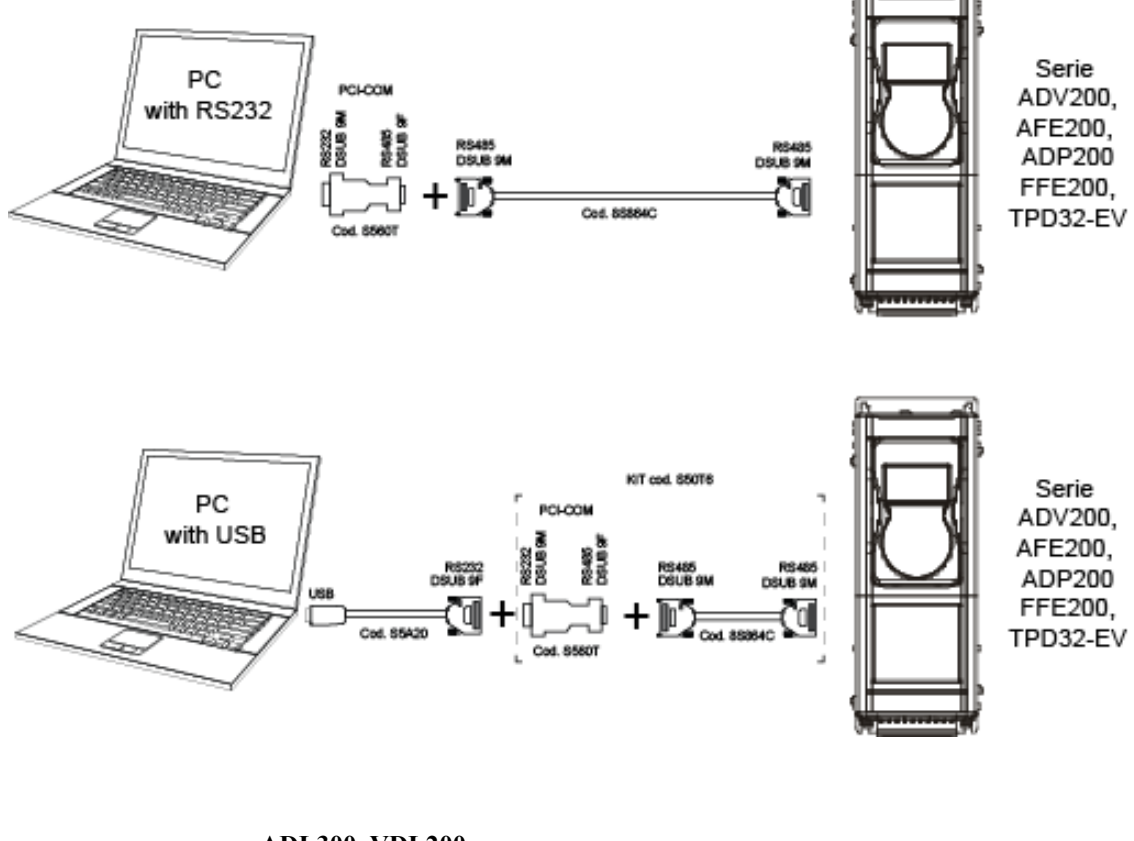

ADL300, VDL200:

RS232/USB PC side, RS232 drive side

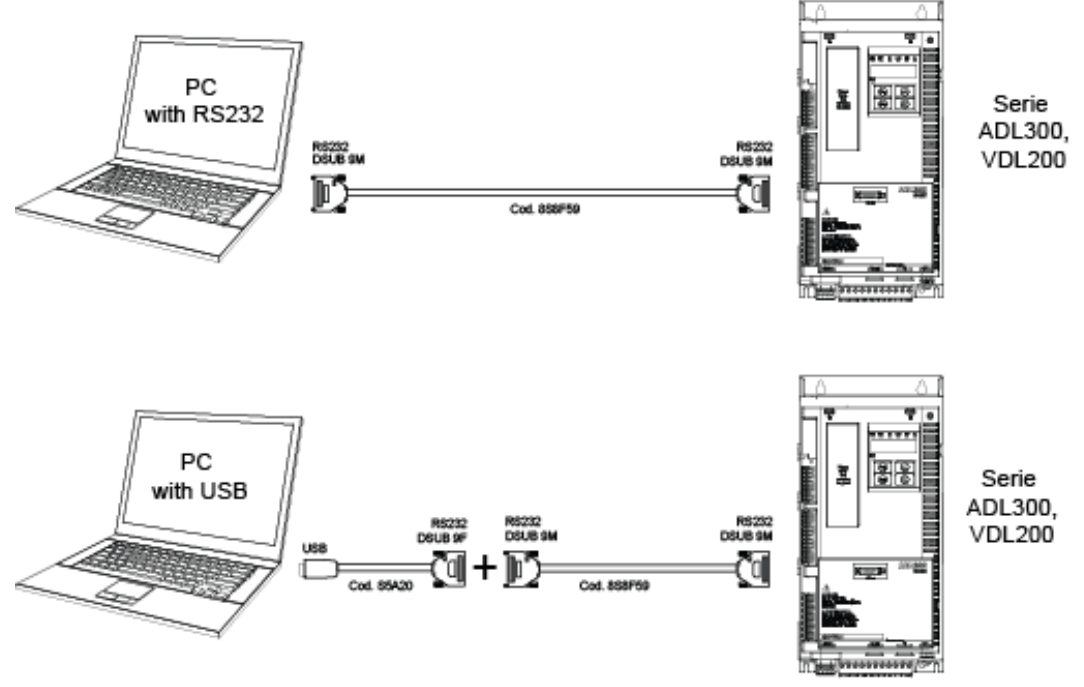

#### AGL50-EV:

#### RS232/USB PC side, RS485 drive side

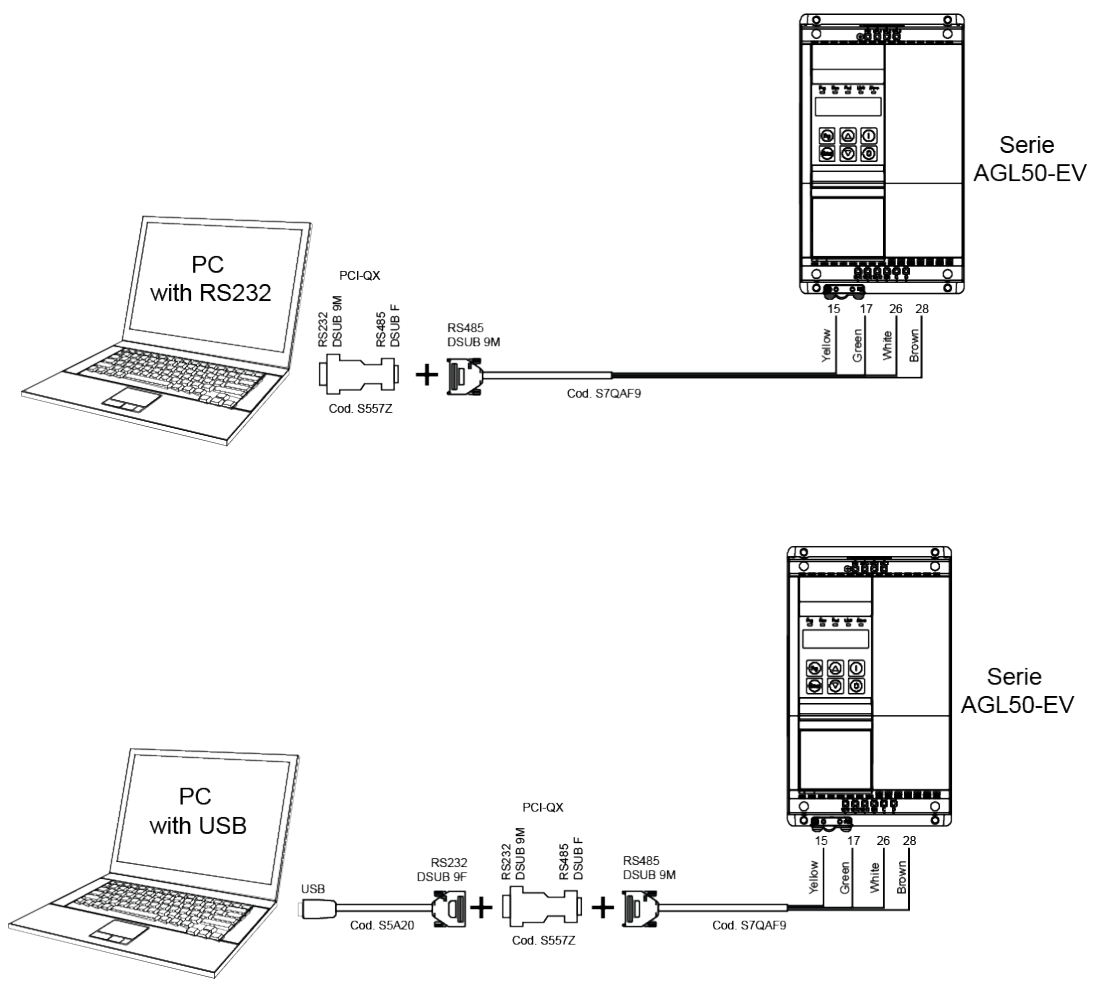

### Work session

To work with the WEG\_eXpress you have to:

- Create a new configuration or use a previous session by opening a file with extension ".wex"
- Properly configure the communication options (protocol type, COM port, baud rate)

There are three ways to start a work session:

• Open a parameters file with extension ".wex" via the "Open" command on the "File" menu. Do this every time you want to work with a previously saved configuration.

Create a new configuration with "New configuration" on the "File" menu.

| wx U | ntitled - | <ul> <li>WEG_eXpress</li> </ul> | ;         |           |        |
|------|-----------|---------------------------------|-----------|-----------|--------|
| File | View      | Parameters                      | Target    | Service   | Help   |
|      | Open      |                                 |           |           | Ctrl+O |
|      | Select    |                                 |           |           |        |
|      | Save      |                                 |           |           | Ctrl+S |
|      | Save As   | s                               |           |           |        |
|      | Close     |                                 |           |           |        |
|      | Langua    | ige                             |           |           |        |
|      | Passwo    | ord                             |           |           |        |
|      | User N    | ote                             |           |           |        |
|      | Import    | Configuration                   | ı         |           |        |
|      | Export    | Configuration                   | I         |           |        |
|      | Print     |                                 |           |           | Ctrl+P |
|      | Print Pa  | age Setup                       |           |           |        |
|      | 1 C:\Us   | ers\\Deskto                     | p\pid.we  | x         |        |
|      | 2 adv20   | 00asy_7_x_20_I                  | hc_4_x_3  | 0.wex     |        |
|      | 3 adv2(   | 00asy_7_x_20_j                  | pid_2_x_1 | _0.wex    |        |
|      | 4 adv2(   | 00wa_2_x_3_m                    | drive_1_> | (_41_0.we | c      |
|      | 5 adv20   | 00asy_7_x_19.v                  | vex       |           |        |
|      | 6 adv20   | 00asy_7_x_20.v                  | vex       |           |        |
|      | 7 adv20   | 00asy_7_x_0_p                   | id_2_x_1. | wex       |        |
|      | Exit      |                                 |           |           |        |

This command opens the "Device catalog" window, which lets you choose a device from a list of devices grouped by category.

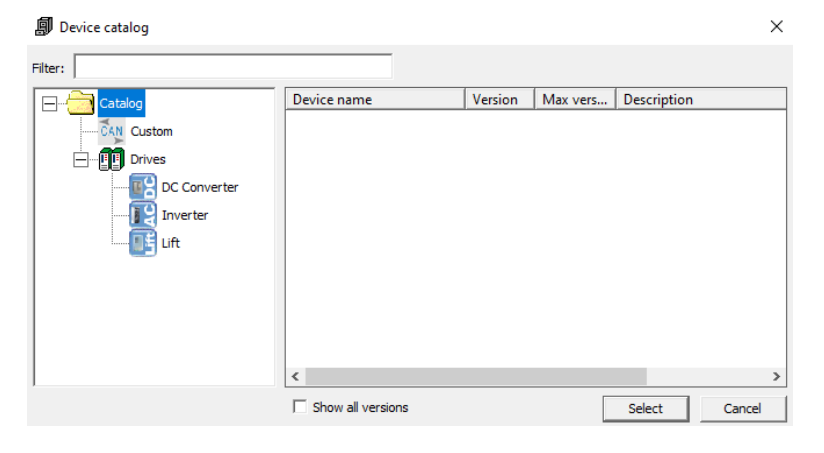

Selecting a device displays the main HTML page of the device.

• Use wizard mode to create a new session. To do this, first click the appropriate device category and then the device needed

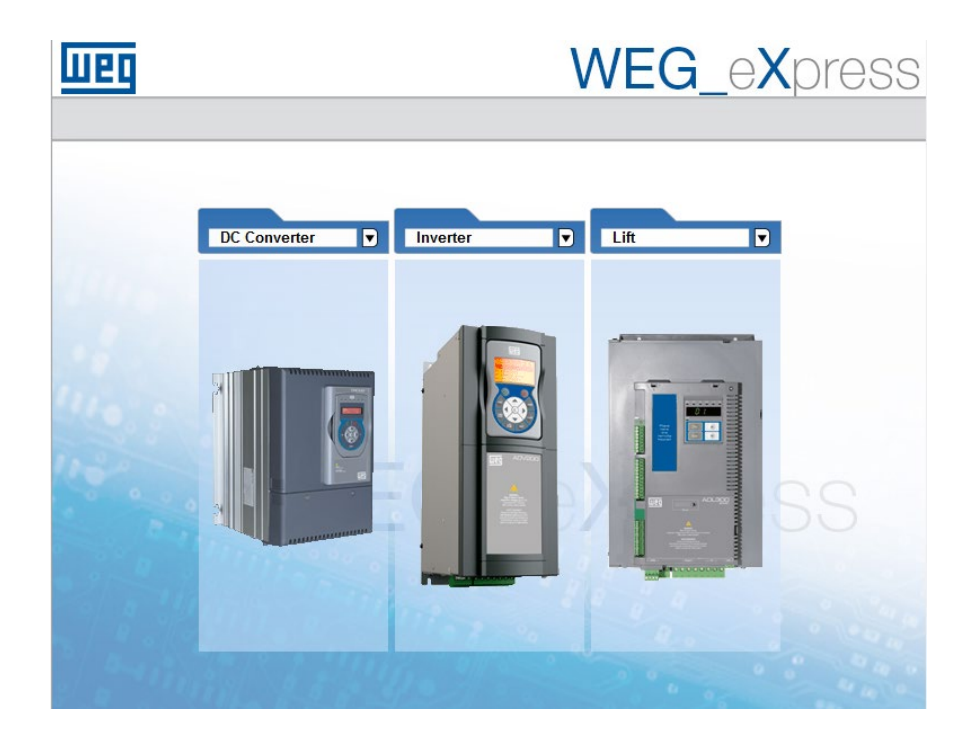

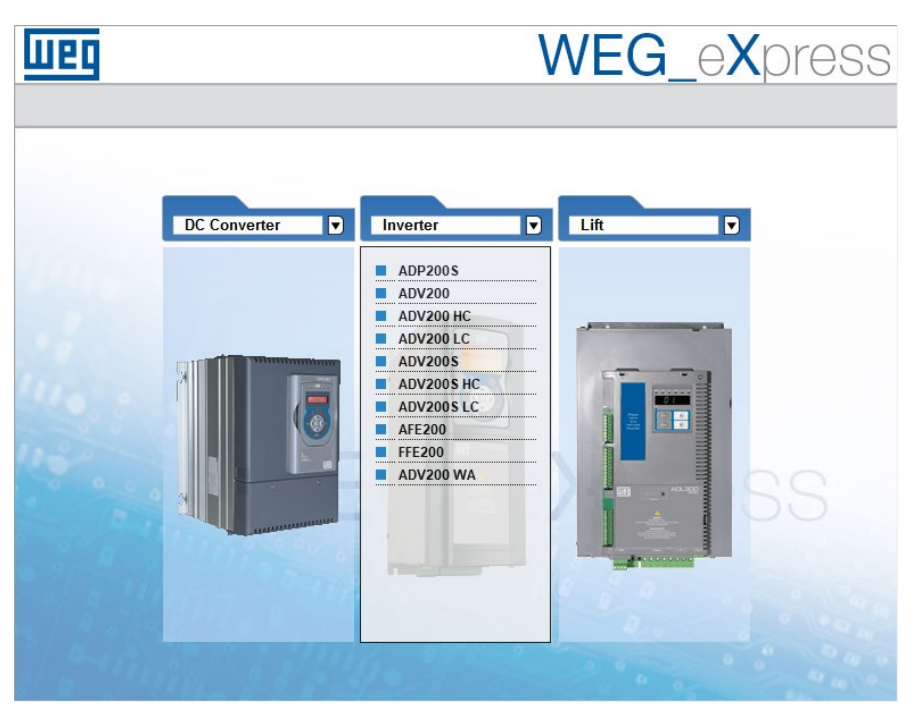

### **Device access**

Once the device is selected, a screen will appear with two tabs:

- Automatic (default)
- Manual

to select the mode to start communications with the target (see following illustration).

| Weg      | WEG                        | _e <b>X</b> press |
|----------|----------------------------|-------------------|
| 8        | Automatic Manual           |                   |
| ADV200   | Automatic scan for ADV200  | Advanced >>       |
|          | Protocol: Modbus           |                   |
|          | Start Scan 0 devices found | Stop Scan         |
|          | Version Address            | Baud rate         |
|          |                            |                   |
| 1: 19.00 |                            |                   |
|          |                            |                   |

When started WEG\_eXpress tries to reconnect to the last hub it communicated with (the connection parameters are saved whenever the configurator closes). If it succeeds, the following screen appears:

| шер    |                        | WEG_        | eXpress   |
|--------|------------------------|-------------|-----------|
| 0      |                        |             |           |
|        | Automatic              | Manual      |           |
| ADV200 | Automatic scan for AL  | Advanced >> |           |
|        | Protocol: Modb         | us          | V         |
|        | Start Scan 1 devices f | ound        | Stop Scan |
|        | Version                | Address     | Baud rate |
|        | <u>Select</u> (1,1,20  |             | 30400     |

Indicating:

- Version: FW version found on the connected target
- Address: Modbus hub address
- Baud rate: communication baud rate

Select the Select key to establish WEG\_eXpress communications with the connected target, starting to exchange data with the latter.

Should the connected target be a different one (different connection parameters), the following screen appears:

| W20        | WEG                        | eXpress     |
|------------|----------------------------|-------------|
| 8          |                            |             |
|            | Automatic Manual           |             |
| ADV200     | Automatic scan for ADV200  | Advanced >> |
|            | Protocol: Modbus           |             |
|            | Start Scan 0 devices found | Stop Scan   |
|            | Version Address            | Baud rate   |
|            |                            |             |
| The Captor |                            |             |
| Janin Ry   |                            |             |

At this point, the user can decide to:

- Run an automatic scan of the network
- Run a manual connection

### **Automatic Mode**

In Automatic mode, when the Start Scan key is pressed, WEG\_eXpress scans all devices connected to the selected port (settable by pressing the Advanced key)

|           | Autom        | atic  | N     | lanual  |   |   |             |
|-----------|--------------|-------|-------|---------|---|---|-------------|
| Automatic | scan fo      | r AD  | V200  |         |   |   | Advanced << |
| F         | Protocol:    | Modbu | s     |         |   | ~ |             |
| F         | Port:        | [     | сом   | ✓ 1     |   |   |             |
| E         | Baud range:  | ſ     | 9600  | ✓ 38400 | ~ |   |             |
| ,         | Address rang | ge:   | 1     | 15      |   |   |             |
| l         | Line conf:   | [     | N,8,1 |         |   |   |             |

using:

• all foreseen baud rates between a minimum and maximum (limit values settable by pressing the Advanced key)

| Autor                   | natic Manual                       | 1           |
|-------------------------|------------------------------------|-------------|
| Automatic scan f        | or ADV200                          | Advanced << |
| Protocol:               | Modbus                             |             |
| Port.                   | 1200<br>2400<br>4800               |             |
| Baud rang<br>Address ra | e: 9600 384<br>19200<br>nge: 38400 | 00 🔽        |
| Line conf:              | 57600<br>115200                    |             |
| Start Scan 0 dev        | ices found                         | Stop Scan   |
| Version                 | Address                            | Baud rate   |

• all hubs between a minimum and maximum (limit values settable by pressing the Advanced key)

• Databit, Parity and Stop bit settable by pressing the Advanced key

During the scan, a scroll bar will appear with the percent progress next to the baud rate and number of the hub in use (see following illustration)

| Weg    | WEG_eXpress                           |
|--------|---------------------------------------|
| 0      |                                       |
|        | Automatic Manual                      |
| ADV200 | Automatic scan for ADV200 Advanced >> |
|        | Protocol: Modbus                      |
|        | Start Scan 13% 6 9600 Stop Scan       |
|        | Version Address Baud rate             |
|        |                                       |
|        |                                       |
|        |                                       |
|        | spille the second second              |

All devices found during the scan are listed in the table

|        | Version | Address | Baud rate |
|--------|---------|---------|-----------|
| Select | 7.7.20  | 1       | 38400     |

If no hubs that meet the scanned network parameters are found at the end of the scan, message "0 devices found" will appear.

If the set port is not available, the following warning screen will appear:

|            | WEG_eX                                                                                                    | oress     |
|------------|----------------------------------------------------------------------------------------------------|-----------|
| ADV/200    | Automatic Manual                                                                                                    | 1         |
|            | Protocol: Modbus                                                                                                    |           |
|            | Baud range: 9600 V 38400 V<br>Address range: 1 15<br>Line conf. NLR 1<br>Messaggio dalla pagina Web X<br>Start S 1 9600 | Stop Scan |
|            | Can not open port COM:1 Baud                                                                                            | rate      |
| 1 - minter | 11440 - March Contract                                                                                                  |           |

### **Manual Mode**

By selecting Manual mode, the user can directly set the value of the parameter set to use to start exchanging data with the target in the FW version.

| weg      | WEG_eXpress                                                                                                    |
|----------|----------------------------------------------------------------------------------------------------|
|          | Automatic Manual                                                                                                    |
|          | Manual selection for ADV200         Select version:       7x:20         7x:20 PID 2x 1.0       7x:20 PID 12x 1.0         V Ormne move       V         Protocol:       Modbus         Port:       COM       1         Baud:       38400          Address:       1          Line conf:       N8.1 |
|          | SELECT                                                                                                    |
| 1 - init | all and the second                                                                                                    |

Once the value of the various variables is set, select Online mode and press the "SELECT" key to have the configurator start exchanging data with the target.

Should the target not meet all set parameters, the following screen will appear.

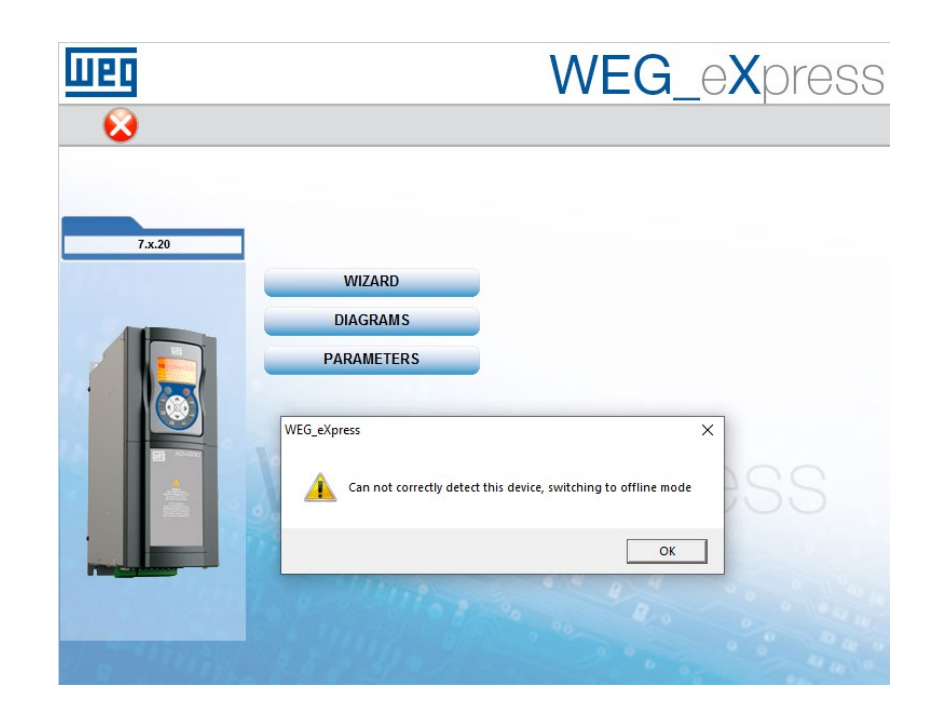

### **Parameters file**

After starting the WEG\_eXpress work session by opening the appropriate parameters file, you can display the information for the parameters.

Each parameter is defined by the following fields:

| A ADECOMPY_7_X_20.91 ( INFORMATION ) = WEEKPRESS |         |                      |                                         |                |      |           |                 |       |              |              |
|--------------------------------------------------|---------|----------------------|-----------------------------------------|----------------|------|-----------|-----------------|-------|--------------|--------------|
| File view Parameters larget                      | service | Help                 |                                         |                |      |           | n w <b>na n</b> |       |              | at result    |
| B <b>⊳</b> ∎ ₿у 2 rv                             | VEI     | ■ ♬ Ⅻ @   ℡ ☜ @      |                                         | <b>H / O</b> H | ii 🛆 | 네 🕺 🗄     |                 | 별 맨맨4 | a <b>b</b> i | <u>C</u> 851 |
| Menu X                                           | IPA     | Short Description    | Value                                   | Default value  | Unit | Туре      | Min             | Max   |              |              |
| Menu selection                                   | 250*    | Output current       | 0.00                                    |                | A    | Float     |                 |       |              |              |
| ⊡ 🗂 MainMenu                                     | 252*    | Output voltage       | 0                                       |                | V    | Float     |                 |       |              |              |
| - 🐉 MONITOR                                      | 254*    | Output frequency     | 0.0                                     |                | Hz   | Float     |                 |       |              |              |
| 👸 DRIVE INFO                                     | 256*    | Output power         | 0.00                                    |                | kW   | Float     |                 |       |              |              |
| 👸 DRIVE CONFIG                                   | 628*    | Ramp setpoint        | 0                                       |                | FF   | Short     |                 |       |              |              |
| 👸 REFERENCES                                     | 664*    | Speed setpoint       | 0                                       |                | FF   | Short     |                 |       |              |              |
|                                                  | 260*    | Motor speed          | 0                                       |                | FF   | Short     |                 |       |              |              |
|                                                  | 1066*   | Enable state mon     | 0                                       |                |      | Unsigned: |                 |       |              |              |
|                                                  | 1068*   | Start state mon      | 0                                       |                |      | Unsigned  |                 |       |              |              |
| MONITOR FUNCTION                                 | 1070*   | FastStop state mon   | 0                                       |                |      | Unsigned: |                 |       |              |              |
|                                                  | 1100*   | Digital input mon    | 000000                                  |                |      | Unsigned  |                 |       |              |              |
|                                                  | 1300°   | Digital output mon   | 0000                                    |                |      | Unsigned  |                 |       |              |              |
| DIGITAL OUTPUTS                                  | 1200*   | Digital input X mon  | 000000000000000000000000000000000000000 |                |      | Unsigned  |                 |       |              |              |
| ANALOG INPUTS                                    | 1400°   | Digital output X mon | 00000000                                |                |      | Unsigned  |                 |       |              |              |
| ANALOG OUTPUTS                                   |         |                      |                                         |                |      |           |                 |       |              |              |
| 👸 MOTOR DATA                                     |         |                      |                                         |                |      |           |                 |       |              |              |
| 🕀 👸 ENCODER                                      |         |                      |                                         |                |      |           |                 |       |              |              |
| SPEED REG GAINS                                  |         |                      |                                         |                |      |           |                 |       |              |              |
| VF PARAMETERS                                    |         |                      |                                         |                |      |           |                 |       |              |              |
|                                                  |         |                      |                                         |                |      |           |                 |       |              |              |
| ALARM CONFIG                                     |         |                      |                                         |                |      |           |                 |       |              |              |
|                                                  |         |                      |                                         |                |      |           |                 |       |              |              |
|                                                  |         |                      |                                         |                |      |           |                 |       |              |              |
| WIZARD                                           |         |                      |                                         |                |      |           |                 |       |              |              |
|                                                  |         |                      |                                         |                |      |           |                 |       |              |              |
|                                                  |         |                      |                                         |                |      |           |                 |       |              |              |
| FIELDBUS WORDS MAP                               |         |                      |                                         |                |      |           |                 |       |              |              |
| SPEED FBK LOSS CODE                              |         |                      |                                         |                |      |           |                 |       |              |              |
| EXTERNAL IO                                      |         |                      |                                         |                |      |           |                 |       |              |              |
| 🗄 📁 📁 Recipes                                    |         |                      |                                         |                |      |           |                 |       |              |              |
|                                                  |         |                      |                                         |                |      |           |                 |       |              |              |

- IPA: identifies the parameter
- NAME: mnemonic name used to identify the parameter
- TYPE: type of parameter datum (ex.: int, enum...)
- VALUE: current parameter value
- DEFAULT VALUE: parameter default value
- MIN: minimum parameter value
- MAX: maximum parameter value
- UNIT: unit of measurement for the parameter value
- DESCRIPTION: explicit description of the parameter
- NOTES: optional information on the parameter
- BRIEF DESCRIPTION: contains a brief description of the parameter.

WEG\_eXpress parameters can be organized in different menus; this lets you display the complete list or a subset of the parameters.

The user can change the values of only the read/write parameters.

If one or more parameters are changed and you want to close the work session, WEG\_eXpress automatically asks if you want to save the configuration in a .wex file.

## Communication

Communication with the device takes place via serial or CAN line. To communicate with the device, you need an appropriate serial or CAN adapter. Communication with the device starts every time the user opens a parameters file or creates a new configuration. The user can also enable or disable the connection via Connect on the target menu. When the connection is active, the item Connect is checked and the toolbar button is pushed.

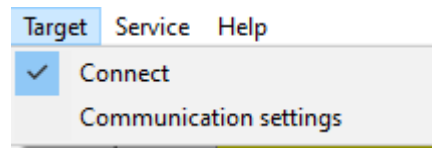

The "Communication settings" command lets you select and define communication options. A window lets you select and set the specific protocol.

| DeviceLinkManager Conf | ig 12.1.0.45 | ×            |
|------------------------|--------------|--------------|
| Selected protocol :    | Modbus       |              |
| Protocols              | Active       | ^            |
| CanOpen                |              |              |
| Cencal                 |              |              |
| GUD<br>G Kfm           |              |              |
| Modbus                 | Active       |              |
| ModbusTCP              |              | $\checkmark$ |
| Properties             | Activate     |              |
| Description            |              |              |
| Modbus Protocol        |              |              |
|                        |              |              |
|                        | OK Car       | ncel         |
|                        |              |              |

To activate a specific protocol, select the protocol and click "Activate". Click "Properties" to enable the configuration window for the specific protocol..

Each protocol has specific default values, which may vary from device to device.

| Modbus Config 12.1.0 | .45           | x      |
|----------------------|---------------|--------|
| Communication Port   | COM1          | •      |
| Baudrate             | 38400         | •      |
| Frame                | N,8,1         | •      |
| R5-422 mode          |               |        |
| Protocol             |               |        |
| Modbus               | Address 1     |        |
| C Modbus ASCII       | Timeout 10    | 00     |
| C Jbus               |               |        |
| Enable remote co     | mmunication - |        |
| Server name          |               |        |
| Enable modem co      | mmunication   |        |
| Dial number          |               |        |
|                      | ОК            | Cancel |

#### EXAMPLES :

| Device | Protocol | Communication properties                                                       |
|--------|----------|--------------------------------------------------------------------------------|
| ADV200 | Modbus   | COM1, 38400 baud, no parity, 8 data bits, 1 stop bit, address 1, time out 1000 |

**Note:** To correctly activate communication with the device, the device address must be the address set in WEG\_eXpress. Once the right address is selected, the parameters have to be saved on the device flash to make the setting definitive. WEG\_eXpress displays every communication error in a message box containing the specific error code and its description. Communication status is shown on the right side of the status bar.

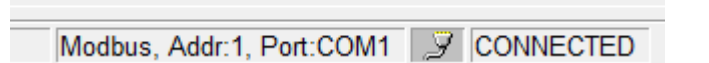

## **Parameter control**

#### Parameter value

When a parameter value is not updated with the device value, it is displayed in red. It is assumed that parameters are not updated when:

- they are just loaded after an "Open" procedure
- the user changes a value by editing it

It is assumed that the value is updated after a read or after a write procedure. A value can be changed via:

| IPA | Short Description | Value              | Default value    | Unit | Туре  | Min | Max |
|-----|-------------------|--------------------|------------------|------|-------|-----|-----|
| 600 | Dig ramp ref 1    | 0                  | 0                | rpm  | Short |     |     |
| 602 | Dig ramp ref 2    | 200                | 0                | rpm  | Short |     |     |
| 604 | Dig ramp ref 3    | 0                  | 0                | rpm  | Short |     |     |
| 610 | Ramp ref 1 src    | Analog input 1 mon | Analog input 1 n |      | Enum  |     |     |

| IPA  | Short Description   | Value                  | Default value    | Unit | Туре  | Min | Max |
|------|---------------------|------------------------|------------------|------|-------|-----|-----|
| 600  | Dig ramp ref 1      | 0                      | 0                | rpm  | Short |     |     |
| 602  | Dig ramp ref 2      | 200                    | 0                | rpm  | Short |     |     |
| 604  | Dig ramp ref 3      | 0                      | 0                | rpm  | Short |     |     |
| 610  | Ramp ref 1 src      | Analog input 1 mon 📃 🔻 | Analog input 1 n |      | Enum  |     |     |
| 612  | Ramp ref 2 src      | Analog input 1 mon 📃 🔺 | Dig ramp ref 2   |      | Enum  |     |     |
| 614  | Ramp ref 3 src      | Analog input 2 mon     | Mpot output mor  |      | Enum  |     |     |
| 616  | Ramp ref invert src | Mont output mon        | FR reverse mon   |      | Enum  |     |     |
| 620* | Ramp ref 1 mon      | Encoder 1 speed        |                  | rpm  | Short |     |     |
| 622* | Ramp ref 2 mon      | Encoder 2 speed        |                  | rpm  | Short |     |     |
| 624* | Ramp ref 3 mon      | Analog input 1X mon 🔮  |                  | rpm  | Short |     |     |

#### • Combobox

### Read and write commands

To send a parameter value to the device, the user can use the "Write parameter" command. The user can also read the current value of a parameter directly on the device with the "Read parameter" command. The read and write commands refer to the currently selected parameter on the WEG\_eXpress grid. You can also read and write all parameters or a set of parameters by using the "Read all" and Write all" commands. To read or write all device parameters regardless of the currently selected menu, use the "Read all file values" and "Write all file values" commands. By using "Write default file values" you can load the device with the default values contained in the parameters file. For some devices, you can use "Load default values," which tells the device to load its default values (these values are contained in the device).

| wх | ADV200Asy_7_x | 20.gft [ | REFERENCES | ] - | WEG_ | eXpress |
|----|---------------|----------|------------|-----|------|---------|
|----|---------------|----------|------------|-----|------|---------|

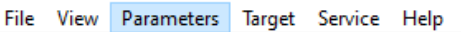

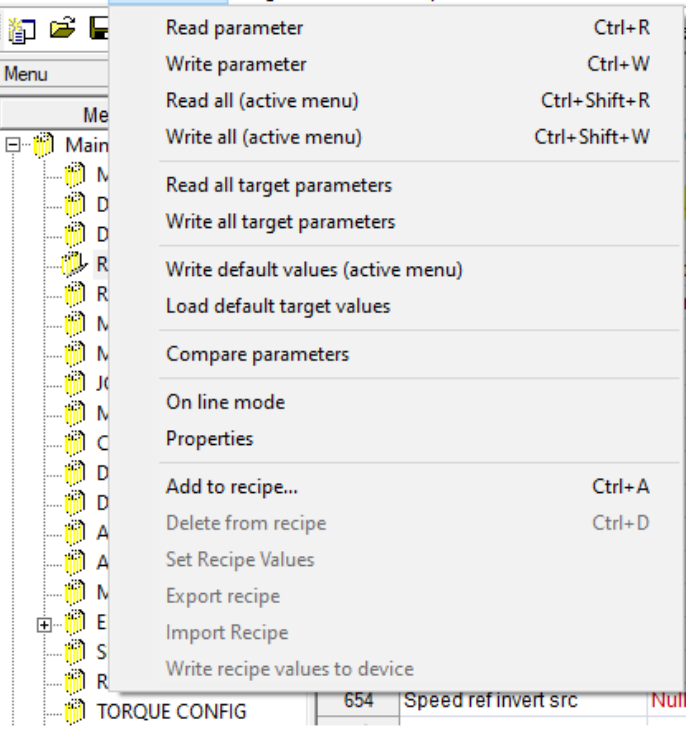

#### **On-line mode**

On-line mode, activated with the "Online" command, allows to WEG\_eXpress to update the value of every parameter displayed into active window (only those ones). Likewise, the parameter is immediately transmitted to the device each time the user changes the value of the parameter selected on the grid.

### **Read-only parameters**

Some parameters are read-only and are called variables. Variables cannot be edited or written, and are marked by an asterisk next to the IPA of the parameter in the IPA field (see figure below).

| ų.   | 🖡 R X 📽 🔼 🐿 🛙     | 🛛 🎒 🖹 🔶 🤋 🛃 | 🗰 🗲 🚺 👬       | i \Lambda |
|------|-------------------|-------------|---------------|-----------|
| IPA  | Short Description | Value       | Default value | Unit      |
| 250* | Output current    | 0.00        |               | A         |
| 252* | Output voltage    | -1          |               | V         |
| 254* | Output frequency  | 0.0         |               | Hz        |
| 256* | Output power      | 0.00        |               | kW        |
| 288* | Output cosphi     | 0.00        |               |           |

### **Saving parameters**

Parameters are saved in the device flash via the "Save parameters" command. Saving in the flash is required in order to permanently save values in the device. For some devices, this command is inactive because Write also includes saving directly in the device flash.

## Menu selection windows

#### Parameter selection menu

Parameters are divided into menus that are displayed in the Menu selection window and are organized in a tree structure for easy selection of parameter subsets.

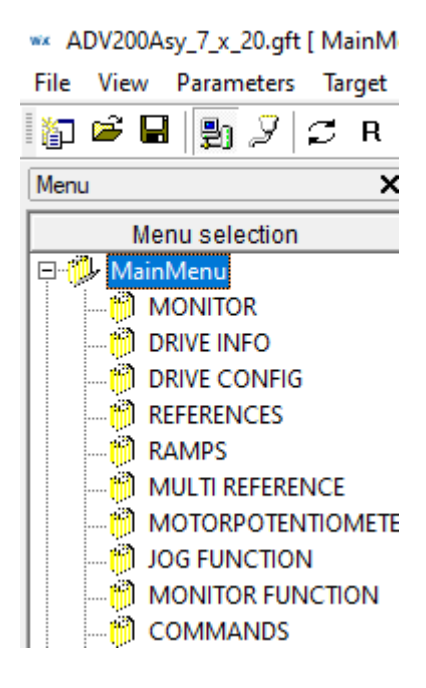

### Wizard selection menu

The Menu selection window can also contain a list of wizard pages and/or a list of recipes.

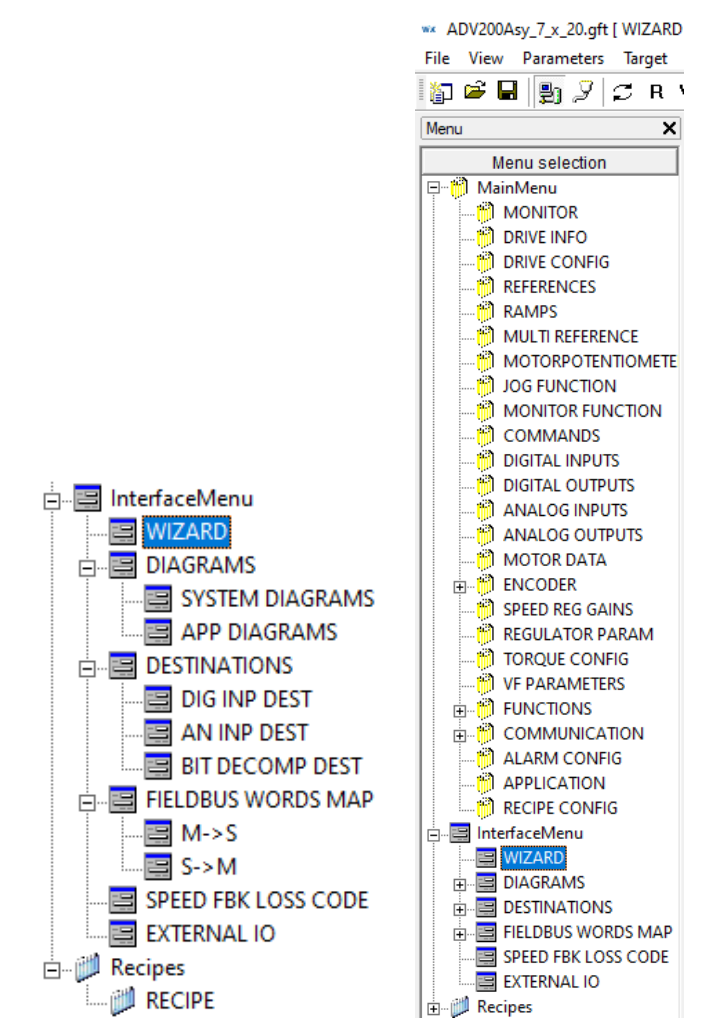

The wizard pages can be used to control some parameters as shown in the following figure:

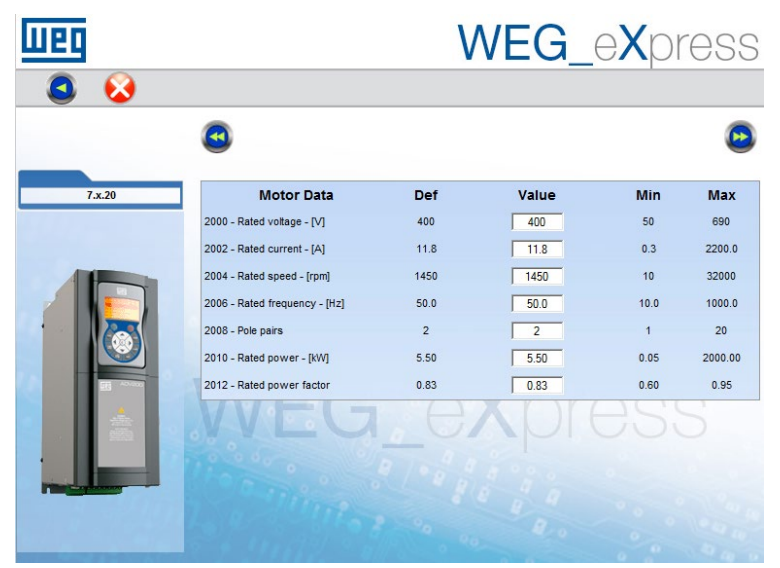

### **Recipe selection**

A recipe is a subset of parameters. This subset is a menu defined by the user.

To create a new recipe, just right-click the "recipes" menu, select "add", and write the recipe name.

To insert a parameter in a recipe, just select the parameter from the grid and drag it to the recipe. As an alternative, you can select the parameter you want, select "Add to recipe" on the "Parameters" menu, and select the destination recipe as shown in the figure.

| Add to recipe              | ×      |
|----------------------------|--------|
| Select destination recipe: |        |
| Motor<br>Plant01<br>RECIPE |        |
| ОК                         | Cancel |

#### Import Export

On the "Parameters" menu, or by right-clicking the mouse on "Recipes," you can import or export single recipes in separate files.

The reference file has extension .GFR and contains the recipe parameters list with assigned values (see below).

#### Set Recipe Value

The "Default Value" column takes the named "Recipe Value" in the recipes.

The "Recipe Value" column does not allow direct input. To change the value, you first have to change the value in the "Value" column and, on the "Parameters" menu, press Set Recipe Values, which copies the value from the "Value" column.

As opposed to the "Value" column, which is changed after read/write operations, the "Recipe Value" column is never changed. In this way, the recipe value is protected against any accidental changes.

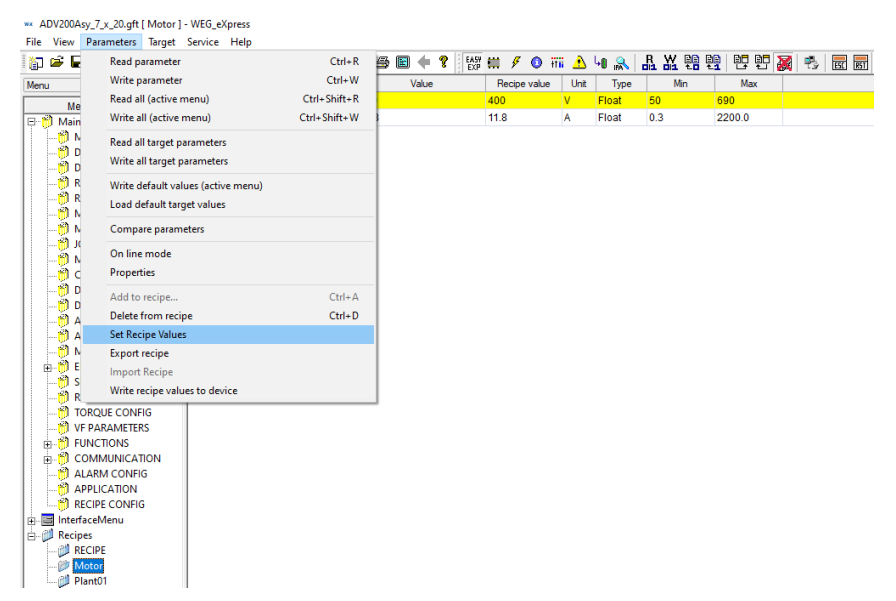

## Alarms

The current device status (normal work or alarm) is displayed on the right side of the status bar.

Notes:

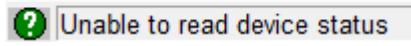

## **Monitor window**

The monitor window displays the value of the current parameter (or parameters). The value displayed in the monitor window is constantly updated with the current device value. The user can insert the required parameter in the monitor window by selecting it and dragging it from the parameters grid.

| wx ADV200Asy_7_x_20.gft [ MONITO<br>File View Parameters Target | R] - WEG<br>Service | 5_eXpress<br>Help |            |             |         |             |        |       |          |          |       |          |
|-----------------------------------------------------------------|---------------------|-------------------|------------|-------------|---------|-------------|--------|-------|----------|----------|-------|----------|
| 🕼 🖻 🖬 🛃 🍠 😂 R N                                                 | ∨ ฃ !               | 및 凡 Ⅻ □           | 8 🖪 🖻      | · 🖾 🖨 🖪     | 🔶 💡     | EA5Y<br>EXP | 🗰 🖋    | 0 iii | <u> </u> | են 😽 🛯   | R 🖁 🗎 | <b>1</b> |
| Menu X                                                          | IPA                 | Short D           | escription |             | Value   |             | Defaul | value | Unit     | Туре     | Min   | Max      |
| Menu selection                                                  | 1544*               | An inp 1 terr     | np mon     | 0           |         |             |        |       | °C       | Float    |       |          |
| E MainMenu                                                      | 1594*               | An inp 2 terr     | np mon     | 0           |         |             |        |       | °C       | Float    |       |          |
| MONITOR                                                         | 1610*               | An inp 1X te      | mp mon     | 0           |         |             |        |       | °C       | Float    |       |          |
| DRIVE INFO                                                      | 1660*               | An inp 2X te      | mp mon     | 0           |         |             |        |       | °C       | Float    |       |          |
| 👸 DRIVE CONFIG                                                  | 2342*               | Working loa       | d          | 0.0         |         |             |        |       | %        | Float    |       |          |
|                                                                 | 280*                | Torque curre      | ent ref    | 0.0         |         |             |        |       | A        | Float    |       |          |
|                                                                 | 282*                | Magnet curr       | ent ref    | 0.0         |         |             |        |       | A        | Float    |       |          |
| MULTI REFERENCE                                                 | 284*                | Torque curre      | ent        | 0.2         |         |             |        |       | A        | Float    |       |          |
|                                                                 | 286*                | Magnet curr       | ent        | -0.2        |         |             |        |       | A        | Float    |       |          |
|                                                                 | 3212*               | Motor overlo      | ad accum   | 0           |         |             |        |       | %        | Unsigned |       |          |
|                                                                 | 368*                | Drive overlo      | ad accum   | 0           |         |             |        |       | %        | Unsigned |       |          |
| DIGITAL INPUTS                                                  | 3260*               | Bres overloa      | ad accum   | 0           |         |             |        |       | %        | Unsigned |       |          |
|                                                                 | 1066*               | Enable state      | e mon      | 0           |         |             |        |       |          | Unsigned |       |          |
| ANALOG INPUTS                                                   | 1068*               | Start state m     | non        | 0           |         |             |        |       |          | Unsigned |       |          |
|                                                                 | 1070°               | FastStop sta      | ate mon    | 0           |         |             |        |       |          | Unsigned |       |          |
|                                                                 | 1100°               | Digital input     | mon        | 000000      |         |             |        |       |          | Unsigned |       |          |
| ⊞- <sup>™</sup> ENCODER                                         | 1300°               | Digital outpu     | ut mon     | 1101        |         |             |        |       |          | Unsigned |       |          |
| SPEED REG GAINS                                                 | 1200°               | Digital input     | X mon      | 00000000    | 0000000 | )           |        |       |          | Unsigned |       |          |
|                                                                 | 1400*               | Digital outpu     | ut X mon   | 00000000    | 0       |             |        |       |          | Unsigned |       |          |
|                                                                 | 5400*               | Dig inp 0Ext      | mon        | 00000000    | h       |             |        |       |          | Unsigned |       |          |
|                                                                 | 5402*               | Dig inp 1Ext      | mon        | 00000000    | h       |             |        |       |          | Unsigned |       |          |
|                                                                 | 5450°               | Digital out 0     | Ext mon    | 00000000    | h       |             |        |       |          | Unsigned |       |          |
|                                                                 | 5452*               | Digital out 1     | Ext mon    | 0000000     | h       |             |        |       |          | Unsigned |       |          |
| Monitor View                                                    |                     |                   |            |             |         |             |        |       |          |          |       |          |
|                                                                 |                     |                   |            |             |         |             |        |       |          |          |       |          |
| IPA Short description                                           |                     | Value<br>1101     | Um         | Description |         |             |        |       |          |          |       |          |

### **Graphic window**

The graphics window is a tool that displays the graphics flow of some parameter values. The parameters to be displayed can be dragged from the parameters grid to the graphics window. A track is assigned to each parameter; each track has a different colour. A maximum of 8 tracks can be displayed simultaneously.

Each record has a maximum number of samples available (identical for all variables), settable from a minimum of 500 to a maximum of 100,000. Once this limit is reached, the first samples are overwritten by new ones. Settings for the graph can be set in the "Oscilloscope settings" dialog window using the icon

| Oscilloscope settings                                         |                               |                                      |                     | ×                       |
|---------------------------------------------------------------|-------------------------------|--------------------------------------|---------------------|-------------------------|
| Show grid 🔽<br>Show time bar 🔽<br>Show tracks list 🔽          | Sample<br>Horizor<br>Buffer : | e polling rate<br>ntal scale<br>size | 100<br>500<br>40000 | ms<br>ms/div<br>samples |
| Time format<br>Milliseconds<br>Time relative<br>Time absolute | C F                           | fype<br>quare<br>lound               |                     |                         |
| Name                                                          | Unit                          | ks list<br>Value/div                 | Of                  | fset Hide               |
| DC link voltage                                               |                               |                                      |                     |                         |
| Real rate: 121.49                                             | Ca                            | ncel                                 | Apply               | OK                      |

The oscilloscope window also has a series of viewing utilities such as zoom and scale.

| ** ADV200Asy_7_x_20.gft [ MONITOR ] - W      | EG_eXpress                              |                     |               |            |         |                                         |       |
|----------------------------------------------|-----------------------------------------|---------------------|---------------|------------|---------|-----------------------------------------|-------|
| File View Parameters Target Service          | e Help                                  |                     |               |            |         |                                         |       |
| 🕼 🎽 🖬 🔮 🎾 💭 R W 🖱                            | 백 凡 씼 🖆 🔼 🐄 🛛                           | 🖬 🎒 🖹 🔶 💡 👪         | 🗰 🖋 🚺 👬       | 🔥 40 🙈 🖥   | R X 🖷 🗄 | 9 8 8 2                                 | 🐴 👿 🖬 |
| Menu X IPA                                   | Short Description                       | Value               | Default value | Unit Type  | Min     | Max                                     |       |
| Menu selection 628                           | Ramp setpoint                           | 0                   | II            | pm Short   |         |                                         |       |
| ⊟-* MainMenu ^ 664                           | Speed setpoint                          | 0                   | ŋ             | pm Short   |         |                                         |       |
| MONITOR 260                                  | Motor speed                             | 0                   | rj            | pm Short   |         |                                         |       |
| DRIVE INFO 270                               | DC link voltage                         | -2                  | V             | / Float    |         |                                         |       |
| 👸 DRIVE CONFIG 272                           | Heatsink temperature                    | 0                   | *(            | C Short    |         |                                         |       |
| REFERENCES 290                               | Motor temperature                       | 0                   | *(            | C Float    |         |                                         |       |
|                                              | Sensor inp X mon                        | 0                   | *(            | C Float    |         |                                         |       |
| 154                                          | An inp 1 temp mon                       | 0                   | *             | C Float    |         |                                         |       |
| 159                                          | An inp 2 temp mon                       | 0                   | *             | C Float    |         |                                         |       |
| MONITOR FUNCTION 1610                        | An inp 1X temp mon                      | 0                   | *             | C Float    |         |                                         |       |
|                                              | * An inp 2X temp mon                    | 0                   | *             | C Float    |         |                                         |       |
| DIGITAL INPUTS 234                           | * Working load                          | 0.0                 | 9             | 6 Float    |         |                                         |       |
| DIGITAL OUTPUTS 280                          | Torque current ref                      | 0.0                 | A             | Float      |         |                                         |       |
| ANALOG INPUTS 282                            | Magnet current ref                      | 0.0                 | A             | Float      |         |                                         |       |
| ANALOG OUTPUTS 284                           | Torque current                          | 0.2                 | A             | Float      |         |                                         |       |
| MOTOR DATA 286                               | Magnet current                          | -0.2                | A             | Float      |         |                                         |       |
| ENCODER 321                                  | Motor overload accum                    | 0                   | 9             | 6 Unsigned |         |                                         |       |
| SPEED REG GAINS 368                          | Drive overload accum                    | 0                   | 9             | 6 Unsigned |         |                                         |       |
| TOPOUL CONFIC 3260                           | <ul> <li>Bres overload accum</li> </ul> | 0                   | 9             | 6 Unsigned |         |                                         |       |
| N VE DADAMETERS Y 106                        | Enable state mon                        | 0                   |               | Unsigned   |         |                                         |       |
| < 1060                                       | <ul> <li>Start state mon</li> </ul>     | 0                   |               | Unsigned   |         |                                         |       |
| Graph View                                   |                                         |                     |               |            |         |                                         |       |
|                                              |                                         | <b>1</b> 🗟          |               |            |         |                                         |       |
|                                              |                                         | a 🛩                 |               |            |         |                                         |       |
| .0 95491 J ms/div : 36386.49                 |                                         |                     |               |            |         |                                         |       |
| -1.01521                                     |                                         |                     |               |            |         |                                         |       |
| -1.1755                                      |                                         |                     |               |            |         |                                         |       |
| 1,3358 1 1 1 1 1 1 1 1 1 1 1 1 1 1 1 1 1 1 1 |                                         |                     |               |            |         |                                         |       |
| 1 65639                                      |                                         |                     |               |            |         |                                         |       |
| -1.81668                                     |                                         |                     |               |            |         | ••••••••••••••••••••••••••••••••••••••• |       |
| -1.97698                                     |                                         |                     |               |            |         | •••                                     |       |
| -2.29757                                     |                                         |                     |               |            |         |                                         |       |
| 5.15971e+06                                  |                                         |                     |               |            |         |                                         |       |
|                                              |                                         |                     |               |            |         |                                         |       |
| Track IPA                                    | Um Min value                            | Max value Cur value | Value/Div     |            |         |                                         |       |
| DC link voltage                              | V -2.13727                              | -0.85491 -1.7098    | 2 0.160296    |            |         |                                         |       |

### Import Export configuration

With the "Import Configuration" and "Export Configuration" commands on the "File" menu, you can import and export .wex files with assigned GFT in a single ZIP packet.

This function lets you reuse the configuration and the definition of a specific custom device created by the user.

It is used to export to another PC a device not inserted in the standard catalog ; typically a device written with MDPLC program.

Х

| Export Configurat | ion |
|-------------------|-----|
|-------------------|-----|

| Wex Filename    | 1 |               |
|-----------------|---|---------------|
| Output Folder   |   |               |
| Output Filename |   |               |
|                 |   | Export Cancel |
|                 |   |               |

This window tool has the following input boxes:

- wex FileName : path of the input file (.wex)
- Output Folder: path of the folder containing the .zip output file

It builds a .zip file containing the .wex file and the relative .gft file, inclusive of all over folders until Catalog\.

For example, if the saved file.wex refers to .gft file ADV200\_7\_X\_0.gft,

located in

 $\label{eq:c:Program Files (x86)} WEG \ PC \ Tools \ WEG \ eXpress \ Catalog \ Custom \ App \ ADV200 \ ADV200 \ 7 \ x \ 0 \ ,$ 

then the program will generate a .zip file named saved file.zip, containing the file saved.wex and the folder Custom\App\ADV200\_7\_X\_0\ADV200\_7\_X\_0.gft

| mport Configuration | ×             |
|---------------------|---------------|
| Zip Filename        |               |
| Output Folder       |               |
| Output Filename     |               |
|                     | Import Cancel |

This window tool has the following input boxes:

- Zip FileName : path of the input file (.zip), already made by exportaion option
- Output Folder: path of the .wex file just extracted

It unzips the .zip file checked, then places the .gft file in the original position and saves the .wex file in the desired path.

All the existing files will be overwritten.

### Maintenance

# Set IP Address (Ethernet IP) for ADV200, ADV200S and AFE200

The "Set IP Address (Ethernet IP)" command lets you set network settings:

- IP Address
- Netmask
- Gateway
- For devices:
- ADV200
- ADV200S
- AFE200

The network expansion that implements Ethernet IP protocol is installed.

The following dialog appears when the command is launched.

|                                    | NetMask:                       |
|------------------------------------|--------------------------------|
|                                    | Gateway:                       |
|                                    | 🗖 ВООТР 🔲 DHCP                 |
| Refresh list                       | Apply changes                  |
| Network interface: Broadcom NotXtr | reme 57xx Gigabit Controller 🔹 |

Once the PC is connected to the device by a cross Ethernet cable or hub/switch, simply

- Select the "Network interface" to which the node is physically linked
- Select the "Refresh List" key to create the connected device list

| 00:02:A2:21:17:67          | IP: NetMask: Gateway: BOOTP DHCP     |
|----------------------------|--------------------------------------|
| Refresh list               | Apply changes                        |
| Network interface: Broadco | om NetXtreme 57xx Gigabit Controller |

• Select the MAC address of the device to be set. Network parameters (IP, NetMask and Gateway) linked to the device will be displayed in a specific section

| Set IP for RTE-EthernetIP - 1.2.0                  | ×                                   |
|----------------------------------------------------|-------------------------------------|
| List of devices found (MAC) :<br>00:02:42:21:17:67 | IP: 192.168.1.100                   |
|                                                    | NetMask: 255,255,255.0              |
|                                                    | Gateway: 192.168.1.1                |
|                                                    | 🗖 ВООТР 🗖 DHCP                      |
| Refresh list                                       | Apply changes                       |
| Network interface: Broadco                         | m NetXtreme 57xx Gigabit Controller |
|                                                    | Close                               |

• Set new IP, NetMask and Gateway values and click "Apply changes"

# Download firmware (ADV200, ADL300, AFE200, ADP200, FFE200, VDL200, ecc)

This command allows to download the WEG Automation Europe products firmware (drive and converters ADV200, ADL300, AFE200, ADP200, FFE200, VDL200, etc. series) with drive – PC connection by **PCI-COM** adapter.

This functionality is also available for TPD32-EV.

i.e. firmware upload with TPD32-EV converter

From menu select Service / Download firmware

or click on icon:

| File View Parameters Target | Service | Help                                              |          |
|-----------------------------|---------|---------------------------------------------------|----------|
| 🎦 🗳 🖬 📳 🎾 🞜 R<br>Menu 🛛 🗙   | Cor     | nvert E@syDrives par file<br>nvert MDPLC par file | Value    |
| Menu selection              | Sav     | e Parameters                                      | rpm      |
| - All parameters            | Cor     | atrol Panel                                       | Disabled |
| Drive Status                | Ala     |                                                   | 0        |
| 🕀 👘 Start Up                | Ald     | ims                                               | 5000     |
| 🕀 👘 Tuning                  |         | wnload firmware                                   | 5000     |
| 🕀 👘 Monitor                 | 8196    | Speed max neg                                     | 5000     |
| Input Variables             | 8197    | Speed min pos                                     | 0        |
| i - 🗗 Limits                | 8198    | Speed min neg                                     | 0        |
| E- Ramp                     | 8199    | T current lim                                     | 100      |
| Current Regulat             | 8200    | T current lim +                                   | 100      |
| Elux Regulation             | 8201    | T current lim -                                   | 100      |
|                             | 8205    | Current lim red                                   | 100      |

This will open a window where you will have to be set Port, Baudrate, Adapter and the path of the file to upload (TPD32 Firmware file). At the end click on *Do Download*.

| anu X                      | IPA              | Short Description  | Value            | Detautivalue          | Unit    | Type            | Min          | Max          | Name  |  |
|----------------------------|------------------|--------------------|------------------|-----------------------|---------|-----------------|--------------|--------------|-------|--|
| Menu selection             | 8264             | Dim factor fext    | rpm              | rpm                   |         | String          |              |              | P52   |  |
| C All parameters           | 3487             | Enable forque pr   | Disabled         | Disabled              |         | Enum            |              |              | F1295 |  |
| a InterfaceMenu            | 8193             | Speed min amount   | 0                | 0                     | rpm     | Unsignedint     | 0            | 4.29497e+009 | P1    |  |
| WIZARD                     | 8194             | Speed max amount   | 5000             | 5000                  | rpm     | Unsignedint     | 0            | 4.29497c+009 | PZ    |  |
| - DIAGRAMS                 | 8195             | Speed max pos      | 5000             | 5000                  | rpm     | Unsignedint     | 0            | 4.29497e+009 | P3    |  |
| 🕅 Recipes                  | 8195             | Speed max neg      | 5000             | 5000                  | rpm     | Unsignedint     | 0            | 4.29497c+009 | P4    |  |
|                            | 8197             | Speed min pos      | 0                | 0                     | rpm     | Unsignedint     | 0            | 4.29497e+009 | P6    |  |
|                            | 8198             | Speed min neg      | 1                | -                     |         |                 | 0            | 4 294970+009 | PG    |  |
|                            | 8199             | T current lim      | TPD32 Downloader | 100                   | 16      | Conceptual Name | 0            | 100          | P7    |  |
|                            | 8200             | T current lim +    | Port             | Boot File             |         |                 | 0            | 100          | P8    |  |
|                            | 8201             | T current lim -    | COM2             | · c:'program files/sp | fran'gf | Drowse          | 0            | 100          | P9    |  |
|                            | 8205             | Current lim red    | Restate          |                       |         |                 | 0            | 100          | P13   |  |
|                            | 8211             | S shape t const    | 19200            | Programming utility   |         |                 | 0            | 15000        | P19   |  |
|                            | 8212             | Ramp +/- delay     | 10100            | c:/program files/gr   | tran'at | Browse          | 0            | 65535        | P20   |  |
| 8213 Apc. 0<br>8214 Apc. 0 | Acc. delta speed | Adapter            |                  |                       |         | 0               | 4.29497e+009 | P21          |       |  |
|                            | 8214             | Acc. delta time    | PCI 485/PCI CON  | TPD 32 Firmware Fi    | e       |                 | 0            | 65535        | P22   |  |
|                            | 8215             | Acc. delta speed 1 | Do Download      | D: (TPD)/FLASH TPI    | 032-EV  | Browee          | 0            | 4.29497e+009 | P23   |  |
|                            | 8216             | Acc. delta time 1  | Status : StandBy |                       |         |                 |              | 65535        | P24   |  |
|                            | 8217             | Acc. della speed 2 |                  |                       |         |                 |              | 4.29497e+009 | P25   |  |
|                            | 8218             | Acc. delta time 2  |                  |                       |         | 0               | 65535        | P26          |       |  |
|                            | 8219             | Acc. delta speed 3 |                  |                       |         | 0               | 4.29497+009  | P27          |       |  |
|                            | 8220             | Acc delta time 3   |                  | 0                     | 65535   | P28             |              |              |       |  |
|                            | 8221             | Dec. delta speed   |                  | Close                 |         |                 | 0            | 4.29497e+009 | P29   |  |
|                            | 8722             | Dec delta time     | -                | -                     |         | Internet and    | 0            | 65535        | P30   |  |
|                            | 8223             | Dec. delta speed 1 | 100              | 100                   | rom     | Unsignedint     | 0            | 4.29497e+009 | P31   |  |
|                            | 8224             | Dec delta time 1   | 1                | 1                     | 8       | UnsignedShort   | 0            | 65535        | P32   |  |
|                            | 8225             | Dec. delta speed 2 | 100              | 100                   | rpm     | Unsignedint     | 0            | 4.29497c+009 | P33   |  |
|                            | 8226             | Dec delta time 2   | 1                | 1                     | 8       | UnsignedShort   | 0            | 65535        | P34   |  |
|                            | 8227             | Dec. delta speed 3 | 100              | 100                   | rom     | Unsignedint     | 0            | 4.29497c+009 | P35   |  |
|                            | 8728             | Dec delta time 3   | 1                | 1                     | 8       | UnsignedShort   | 0            | 65535        | P36   |  |
|                            | 8229             | QSto delta speed   | 1000             | 1000                  | rom     | Unsignedint     | 0            | 4 29497c+009 | P37   |  |
|                            | 8230             | QSto della time    | 1                | 1                     |         | UnsignedShort   | 0            | 65535        | P38   |  |
|                            |                  |                    |                  |                       |         |                 |              |              |       |  |

At this point (only for the TPD32 EV converter) you will be asked to switch off the drive, close the S0 jumpers on the R-TPD32 card and restart the drive.

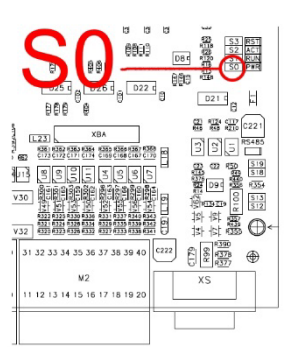

| Ienu X         | IPA  | Short Description  | Value             | Default value                                                                                                    | Unit       | Type            | Min | Max          | Name  |
|----------------|------|--------------------|-------------------|----------------------------------------------------------------------------------------------------|------------|-----------------|-----|--------------|-------|
| Manu selection | 8244 | Dim factor text    | rpm               | rpm.                                                                                                    |            | String          | -   |              | P52   |
| All parameters | 9487 | Enable torque pr   | Disabled          | Disabled                                                                                                    |            | Enum            | -   | -            | P1295 |
| InterfaceMenu  | 8193 | Speed min amount   | 0                 | 0                                                                                                    | rpm        | Unsignedint     | 0   | 4.294976+009 | P1    |
| WIZARD         | 8194 | Speed max amount   | 5000              | 5000                                                                                                    | rpm        | UnsignedInt     | 0   | 4.29497e+009 | P2    |
| DIAGRAMS       | 8195 | Speed max pes      | 5000              | 5000                                                                                                    | rpm        | Unsignedint     | 0   | 4.29497c+009 | P3    |
| - 🖉 Recipes    | 8195 | Speed max neg      | 5000              | 5000                                                                                                    | rpm        | UnsignedInt     | 0   | 4.29497e+009 | P4    |
|                | 8197 | Speed min pos      | 0                 | 0                                                                                                    | rpm        | Unsignedint     | 0   | 4.29497c+009 | P5    |
|                | 8198 | Speed min neg      |                   |                                                                                                    |            | disclose dist.  | 0   | 4.29497e+009 | P6    |
|                | 8199 | T current lim      | TPD32 Downloa     | der                                                                                                    |            |                 | 0   | 100          | P7    |
|                | 8200 | T current lim +    | Part              | Doot File                                                                                                    |            |                 | 0   | 100          | P8    |
|                | 8201 | T current lim -    | COM2              | · c'program files/gr                                                                                                    | eften'gf E | rouse           | 0   | 100          | P9    |
| -              | 8205 | Current lim red    | Cumpie            |                                                                                                    |            | 52              | 0   | 100          | P13   |
|                | 8211 | S shape t const    | TPUSZ Downloader  | the second second secon |            |                 | 0   | 15000        | P19   |
|                | 8212 | Ramp +/- dalay     |                   |                                                                                                    | 0          | 65535           | P20 |              |       |
|                | 8213 | Acc. delta speed   | Power OFF the dri | ve, Close SD jumper on R-TPD                                                                                                    | 0          | 4.29497e+009    | P21 |              |       |
|                | 8214 | Acc. delta time    | drive             |                                                                                                    | 0          | 65535           | P22 |              |       |
|                | 8215 | Acc. della speed 1 |                   |                                                                                                    | 0          | 4.29497e+009    | P23 |              |       |
|                | 8216 | Acc. delta time 1  |                   |                                                                                                    | 0          | 65535           | P24 |              |       |
|                | 8217 | Acc. della speed 2 | 1                 |                                                                                                    | 0          | 4.29497e+009    | P25 |              |       |
|                | 8218 | Acc. delta time 2  | L                 |                                                                                                    | 0          | 65535           | P25 |              |       |
|                | 8219 | Acc. delta speed 3 |                   |                                                                                                    |            |                 | 0   | 4.29497e+009 | P27   |
|                | 8220 | Acc. delta time 3  |                   |                                                                                                    |            |                 | 0   | 65635        | P28   |
|                | 8221 | Dec. delta speed   |                   | Lose                                                                                                    |            |                 | 0   | 4.29497e+009 | P29   |
|                | 8222 | Dec. delta time    | Y                 |                                                                                                    |            | unargineworront | 0   | 65635        | P30   |
|                | 8223 | Dec. delta speed 1 | 100               | 100                                                                                                    | rpm        | Unsignedint     | 0   | 4.29497e+009 | P31   |
|                | 8224 | Dec. delta time 1  | 1                 | 1                                                                                                    | 5          | UnsignedShort   | 0   | 65535        | P32   |
|                | 8225 | Dec. delta speed 2 | 100               | 100                                                                                                    | rpm        | Unsignedint     | 0   | 4.294976+009 | P33   |
|                | 8226 | Dec. delta time 2  | 1                 | 1                                                                                                    | 5          | UnsignedShort   | 0   | 65535        | P34   |
|                | 8227 | Dec. delta speed 3 | 100               | 100                                                                                                    | rpm        | Unsignedint     | 0   | 4.294976+009 | P35   |
|                | 8228 | Dec. delta time 3  | 1                 | 1                                                                                                    | 5          | UnsignedShort   | 0   | 65535        | P38   |
|                | 8229 | OStp delta speed   | 1000              | 1000                                                                                                    | rpm        | Unsignedint     | 0   | 4 294976+009 | P37   |
|                | 8230 | QStp delts time    | 1                 | 1                                                                                                    | 8          | UnsignedShort   | 0   | 65535        | P38   |
|                |      |                    |                   | III.                                                                                                    |            |                 |     |              |       |

Then press *OK* to start the download..

Windows progress will be displayed and at the end it will shown "All done".

| nu X           | IPA. | Short Description  |      | Value           |                                                                                                    | Defaultivalue        | Unit      |         | Type        | Mit | 1     | Max          |       | Name |  |
|----------------|------|--------------------|------|-----------------|----------------------------------------------------------------------------------------------------|----------------------|-----------|---------|-------------|-----|-------|--------------|-------|------|--|
| Manu selection | 8244 | Dim factor text    | rpm  | 1               | rp.m.                                                                                                    |                      |           | Stri    | ng          |     |       | -            | P52   |      |  |
| All parameters | 9487 | Enable torque pr   | Disa | bled E          | Disab                                                                                                    | led                  |           | Enc     | m           |     |       |              | P1295 |      |  |
| MIZARD         | 8193 | Speed min amount   | 0    | (               | D                                                                                                    |                      | rpm       | Unt     | ignedint    | 0   |       | 4 29497e-009 | P1    |      |  |
|                | 8194 | Speed max amount   | 5000 | ) (             | 5000                                                                                                    |                      | rpm       | Uns     | signedint   | 0   |       | 4.29497e+009 | P2    |      |  |
|                | 8195 | Speed max pos      | 5000 | 1 1             | 5000                                                                                                    |                      | rpm       | Uns     | lignedint   | 0   |       | 4 29497e-009 | P3    |      |  |
| Recipes        | 8195 | Speed max neg      | 5000 | ) (             | 5000                                                                                                    |                      | (pm)      | Uns     | signedint   | 0   |       | 4.29497e-009 | P4    |      |  |
|                | 8197 | Speed min pas      | 0    | 0               | D                                                                                                    |                      | rpm       | Uns     | lignedint   | 0   |       | 4 29497e+009 | PS    |      |  |
|                | 8198 | Speed min neg      | -    |                 | -                                                                                                    |                      | -         |         |             | 0   |       | 4.29497e-009 | PB    |      |  |
|                | 8199 | T current lim      | TPD  | 132 Downloader  | 100                                                                                                    |                      | 16        | 1.01    | -           | 0   |       | 100          | P7    |      |  |
|                | 8200 | T current lim +    |      | Fort            | B                                                                                                    | oot File             |           |         |             | 0   |       | 100          | PB    |      |  |
|                | 8201 | T current lim -    |      | сона 🔹          | I F                                                                                                    | c:/program files/get | ranigf    | Browse  |             | 0   |       | 100          | P9    |      |  |
|                | 8205 | Current lim red    |      | Inutrate        |                                                                                                    |                      | -         |         |             | 0   |       | 100          | P13   |      |  |
|                | 8211 | S shape t const    | 11   | 19200           | P                                                                                                    | Programming utility  |           |         | 0           |     | 15000 | P19          |       |      |  |
|                | 8212 | Ramp +/- delay     |      |                 | Cliptogram files/gefin<br>IS/PCI COPT  TIPE32 Firmware File<br>IS/POPLASH IPE3<br>alance Sending Loader file |                      | ranigf Br | Browse  | Browse      | 0   |       | 65535        | P20   |      |  |
|                | 8213 | Acc. delta speed   |      | Adapter         |                                                                                                    |                      |           |         |             | 0   |       | 4 294970-009 | P21   |      |  |
|                | 8214 | Acc. delta lime    |      | NO AROPHICON    |                                                                                                    |                      |           |         | 0           |     | 85535 | P22          |       |      |  |
|                | 8215 | Acc. delta speed 1 | 111  | Abort           |                                                                                                    |                      | 32.EV     | Dro//se |             | 0   |       | 4 294970-009 | P23   |      |  |
|                | 8216 | Acc. delta lime 1  | 10.1 |                 |                                                                                                    |                      |           |         |             | 0   |       | 85535        | P24   |      |  |
|                | 8217 | Acc. delta speed 2 |      | Status: Sending |                                                                                                    |                      |           |         |             | 0   |       | 4 294970-009 | P25   |      |  |
|                | 8218 | Acc. delta time 2  |      |                 |                                                                                                    |                      |           |         |             | 0   |       | 85535        | P26   |      |  |
|                | 8219 | Acc. delta speed 3 |      |                 |                                                                                                    |                      |           |         |             | 0   |       | 4.294970-009 | P27   |      |  |
|                | 8220 | Acc. delta lime 3  |      |                 |                                                                                                    |                      |           |         |             | 0   |       | 85535        | P28   |      |  |
|                | 8221 | Dec. delta speed   |      |                 |                                                                                                    | Close                |           |         |             | 0   |       | 4 294970-009 | P29   |      |  |
|                | 8222 | Dec. delta time    | -    |                 |                                                                                                    |                      |           | -       | homosoner   | 0   |       | 85535        | P30   |      |  |
|                | 8223 | Dec. deta speed 1  | 100  |                 | 100                                                                                                    |                      | rpm       | Uns     | ignedint    | 0   |       | 4.29497e+009 | P31   |      |  |
|                | 8224 | Dec. detta time 1  | 1    |                 | 1                                                                                                    |                      | 8         | Uns     | signedShort | 0   |       | 85535        | P32   |      |  |
|                | 8225 | Dec. deta speed 2  | 100  |                 | 100                                                                                                    |                      | rpm       | Uns     | ignedint    | 0   |       | 4.29497c+009 | P33   |      |  |
|                | 8225 | Dec. delta time 2  | 1    |                 | 1                                                                                                    |                      | 8         | Una     | signedShort | 0   |       | 65535        | P34   |      |  |
|                | 8227 | Dec. deta speed 3  | 100  |                 | 100                                                                                                    |                      | rpm       | Uns     | ignedint    | 0   |       | 4.29497c+009 | P35   |      |  |
|                | 8223 | Dec. deita time 3  | 1    |                 | 1                                                                                                    |                      | 8         | Una     | lignedShort | 0   |       | 65535        | P36   |      |  |
|                | 8229 | OStp delta speed   | 1000 |                 | 1000                                                                                                    |                      | rpm       | Uns     | ignedint    | 0   |       | 4.29497c+009 | P37   |      |  |
|                | 8230 | QStp deits time    | 1    |                 | 1                                                                                                    |                      | 8         | Una     | lignedShort | 0   |       | 65535        | P38   |      |  |
|                |      |                    |      |                 |                                                                                                    |                      |           |         | -           |     |       |              |       |      |  |

| v X                                                   | IPA  | Short Description  | Value            | Defaultivalue            | Unit         | Type                     | Min   | Max          | Name  |   |
|-------------------------------------------------------|------|--------------------|------------------|--------------------------|--------------|--------------------------|-------|--------------|-------|---|
| Manu selection                                        | 8244 | Dim factor text    | rpm              | rpm                      |              | String                   |       | -            | P52   |   |
| All parameters<br>InterfaceMenu<br>WIZARD<br>DIAGRAMS | 9487 | Enable torque pr   | Disabled         | Disabled                 |              | Enum                     |       | -            | P1295 |   |
|                                                       | 8193 | Speed min amount   | 0                | 0                        | man          | Unsignedint              | 0     | 4 29497e+009 | P1    |   |
|                                                       | 8194 | Speed max amount   | 5000             | 5000                     | rpm          | UnsignedInt              | 0     | 4.29497e+009 | P2    |   |
|                                                       | 8155 | Speed max pos      | 5000             | 5000                     | rpm          | Unsignedint              | 0     | 4.29497e+009 | P3    |   |
| 🖞 Recipes                                             | 8196 | Speed max neg      | 5000             | 5000                     | rpm          | UnsignedInt              | 0     | 4.29497e+009 | P4    |   |
|                                                       | 8197 | Speed min pas      | 0                | 0                        | rpm          | Unsignedint              | 0     | 4.29497a+009 | P5    |   |
|                                                       | 8158 | Speed min neg      | 1                |                          | -            |                          | 0     | 4.29497e+009 | P6    |   |
|                                                       | 8159 | T current lim      | TPD32 Downloader | 100                      |              | taken provide the second | 0     | 100          | P7    |   |
|                                                       | 8200 | T current lim +    | Port             | Boot File                |              |                          | 0     | 100          | PB    |   |
|                                                       | 8201 | T current lim -    | COM2             | · criprogram files       | 'gefran\gf E | trowner                  | 0     | 100          | P9    |   |
|                                                       | 8205 | Current lim red    | Baudrate         | - 1                      |              |                          | 0     | 100          | P13   |   |
|                                                       | 8211 | 3 shape t const    | 19200            | Programming ut           | tγ           |                          | 0     | 15000        | P19   |   |
|                                                       | 8212 | Ramp +/- delay     | 1                | c'program files          | 'gefran'gf   | Browse                   | 0     | 65535        | P20   |   |
|                                                       | 8213 | Acc. delta speed   | Adapter          |                          |              |                          | 0     | 4.29497e+009 | P21   |   |
|                                                       | 8214 | Acc. delta lime    | PC HOUPCICOP     | TPC32 Firms and          | File         |                          | 0     | 85535        | P22   |   |
|                                                       | 8215 | Acc. delta speed 1 | Abert            | D:\/PD\/EASH             | IPD32-EV     | Drowse                   | 0     | 4.29497e+009 | P23   |   |
|                                                       | 8216 | Acc. delta lime 1  |                  |                          |              | 0                        | 65535 | P24          |       |   |
|                                                       | 8217 | Acc. delta speed 2 | Stehn: Ser       | alog Fernane file - 3495 | t hytes      |                          | 0     | 4.29497e+009 | P25   |   |
|                                                       | 6218 | Acc. delta lime 2  |                  |                          |              |                          | 0     | 65535        | P28   |   |
|                                                       | 8219 | Acc. delta speed 3 |                  |                          |              |                          | D     | 4.29497e+009 | P27   |   |
|                                                       | 0220 | Acc. delta lime 3  |                  |                          | 1            |                          | 0     | 65535        | P28   |   |
|                                                       | 8221 | Dec. delta speed   |                  | Close                    |              |                          | 0     | 4.29497e+009 | P29   |   |
|                                                       | 0222 | Dec. delta time    |                  |                          | -            | Unerginesconof           | 0     | 65535        | P30   |   |
|                                                       | 8223 | Dec. delta speed 1 | 100              | 100                      | rpm          | Unsignedint              | Ð     | 4.29497e+009 | F31   |   |
|                                                       | 8224 | Dec. delta time 1  | 1                | 1                        | 8            | UnsignedShort            | 0     | 65535        | P32   |   |
|                                                       | 8225 | Dec. delta speed 2 | 100              | 100                      | rpm          | Unsignedint              | 0     | 4.29497e+009 | P33   |   |
|                                                       | 8226 | Dec. delta time 2  | 1                | 1                        | 8            | UnsignedShort            | 0     | 65535        | P34   |   |
|                                                       | 8227 | Dec. delta speed 3 | 100              | 100                      | rpm          | Unsignedint              | 0     | 4.29497e+009 | P35   |   |
|                                                       | 8228 | Dec. delta time 3  | 1                | 1                        | 8            | UnsignedShort            | 0     | 65535        | P36   |   |
|                                                       | 8229 | OStp delta speed   | 1000             | 1000                     | rpm          | UnsignedInt              | 0     | 4.29497e+009 | P37   |   |
|                                                       | 8230 | OStp deits time    | 1                | 1                        | 8            | UnsignedShort            | 0     | 65535        | P38   |   |
|                                                       | 1    |                    |                  |                          |              |                          |       |              |       | - |

rpm rpm rpm rpm 0 5000 5000 5000 Reci Port COM2 Boot File

C:/program files/gefranigf Browne Daudrate 19200 Programming utility
 Cryprogram files/gefran/gf
 Browse Adaptar PCI 485/PCI COM TPD32 Permane File Do Download Close Dec detta si Dec detta si Dec detta si Dec detta si Dec detta si Dec detta si Dec detta si Dec detta si QStp detta si QStp detta si 100 1 100 1 100 1 1000 s rpm s rpm s rpm s 1 100 1 1000 Q No alarma Slink, Add: 0, Part:COM2 CONNECTED

At this point (only for the TPD32 EV converter) you will be asked to switch off the drive, open the S0 jumpers on the R-TPD32 card and restart the drive.

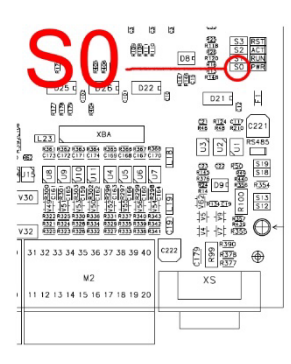

| nu X                    | IPA  | Short Description  | Value                                                                                                    | Default value            | Unit      | Type          | Min | Max          | Name  |
|-------------------------|------|--------------------|----------------------------------------------------------------------------------------------------|--------------------------|-----------|---------------|-----|--------------|-------|
| Manusalection           | 8244 | Dim factor text    | rpm                                                                                                    | rpm                      |           | String        |     |              | P52   |
| C All parameters        | 9487 | Enable torque pr   | Disabled                                                                                                    | Disabled                 |           | Enum          |     |              | P1295 |
| InterfaceMenu<br>WIZARD | 8193 | Speed min amount   | 0                                                                                                    | 0                        | rpm       | Unsignedint   | 0   | 4.294976+009 | P1    |
|                         | 8194 | Speed max amount   | 5000                                                                                                    | 5000                     | rpm       | UnsignedInt   | 0   | 4.29497e+009 | P2    |
|                         | 8195 | Speed max pos      | 5000                                                                                                    | 5000                     | rpm       | Unsignedint   | 0   | 4.29497c+009 | P3    |
| Recipes                 | 8195 | Speed max neg      | 5000                                                                                                    | 5000                     | rpm       | UnsignedInt   | 0   | 4.29497e+009 | P4    |
|                         | 8197 | Speed min pos      | 0                                                                                                    | 0                        | rpm       | Unsignedint   | 0   | 4.29497c+009 | P5    |
|                         | 8198 | Speed min neg      | r                                                                                                    |                          |           | Underseller   | 0   | 4.29497e+009 | P6    |
|                         | 8199 | T current lim      | TPD32 Downloads                                                                                                    |                          |           |               | 0   | 100          | P7    |
|                         | 8200 | T current lim +    | Purt                                                                                                    | Doot File                |           |               | 0   | 100          | P8    |
|                         | 8201 | T current lim -    | COM2                                                                                                    | · ciprogram filesige     | fan laf E | reuse         | 0   | 100          | P9    |
|                         | 8205 | Current lim red    | Company of the local division of the local division of the local d |                          | -         |               | 0   | 100          | P13   |
|                         | 8211 | S shape t const    | TPUSZ_DOMPTODOST                                                                                                    | - Names and              | 0         | 15000         | P19 |              |       |
|                         | 8212 | Ramp +/- dalay     |                                                                                                    |                          | 0         | 65535         | P20 |              |       |
|                         | 8213 | Acc. delta speed   | Power CFF the drive,                                                                                                    | Open SD jumper on R-TPD: | 0         | 4.29497e+009  | P21 |              |       |
|                         | 8214 | Acc. delta time    | drive                                                                                                    |                          | 0         | 65535         | P22 |              |       |
|                         | 8215 | Acc. della speed 1 |                                                                                                    |                          | 0         | 4.29497e+009  | P23 |              |       |
|                         | 8216 | Acc. delta time 1  |                                                                                                    |                          |           |               | 0   | 65535        | P24   |
|                         | 8217 | Acc. della speed 2 |                                                                                                    |                          |           | CK            | 0   | 4.29497e+009 | P25   |
|                         | 8218 | Acc. delta time 2  |                                                                                                    |                          |           |               | 0   | 65535        | P25   |
|                         | 8219 | Acc. delta speed 3 |                                                                                                    |                          |           |               | 0   | 4.29497e+009 | P27   |
|                         | 8220 | Acc. delta time 3  |                                                                                                    |                          |           | -             | 0   | 65635        | P28   |
|                         | 8221 | Dec. delta speed   |                                                                                                    | Close                    |           |               | 0   | 4.29497e+009 | P29   |
|                         | 8222 | Dec. delta time    |                                                                                                    |                          |           | onangregoment | 0   | 60035        | P30   |
|                         | 8223 | Dec. delta speed 1 | 100                                                                                                    | 100                      | rpm       | Unsignedint   | 0   | 4.29497e+009 | P31   |
|                         | 8224 | Dec. delta time 1  | 1                                                                                                    | 1                        | 5         | UnsignedShort | 0   | 65535        | P32   |
|                         | 8225 | Dec. delta speed 2 | 100                                                                                                    | 100                      | rpm       | Unsignedint   | 0   | 4 294976+009 | P33   |
|                         | 8226 | Dec. delta time 2  | 1                                                                                                    | 1                        | 5         | UnsignedShort | 0   | 66635        | P34   |
|                         | 8227 | Dec. delta speed 3 | 100                                                                                                    | 100                      | rpm       | Unsignedint   | 0   | 4 294976+009 | P35   |
|                         | 8228 | Dec. delta time 3  | 1                                                                                                    | 1                        |           | UnsignedShort | 0   | 65535        | P38   |
|                         | 8729 | OStp delta speed   | 1000                                                                                                    | 1000                     | rpm       | Unsignedint   | 0   | 4 294974+009 | P37   |
|                         | 8230 | QStp delta time    | 1                                                                                                    | 1                        | 8         | UnsignedShort | 0   | 65535        | P38   |
|                         | 4    |                    |                                                                                                    |                          |           |               |     |              |       |

When finished, press the OK button and then click on Close to exit.

## **Convert MDPLC par file**

| 🍿 par2gftW                                  |               | × |
|---------------------------------------------|---------------|---|
| Parameter File<br>Configuration File        | appConfig.xml |   |
| Generate wex file<br>wex destination folder |               |   |
|                                             |               | ^ |
|                                             |               |   |
|                                             |               | ~ |
|                                             | Convert Exit  |   |

This tool is to convert a par file created by MDPLC.

This program has the following input boxes:

- Parameter File : path of the input file (.par)
- Configuration File : path of the configuration file (AppConfig.xml)
- wex destination folder: path of the folder containing the .wex output file (optional)

It builds :

- a .xml file extended as .wex (Output File)
- a .gft file of the MDPLC application (Output File), that will be used from WEG\_eXpress starting from a .par file.

Configuration File path is already set, don't need to change it.

#### User Manual

Description: WEG\_eXpress PC Configurator Revision: 0.0 Date: 4-1-2023 Code: WEG Automation Europe S.r.l. Via Giosuè Carducci, 24 21040 Gerenzano (VA) · Italy

www.weg.net

Driving efficiency and sustainability

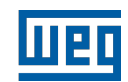